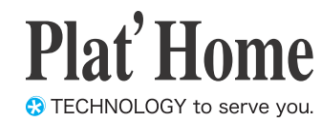

# OpenBlocks IoT Family向け WEB UIセットアップガイド

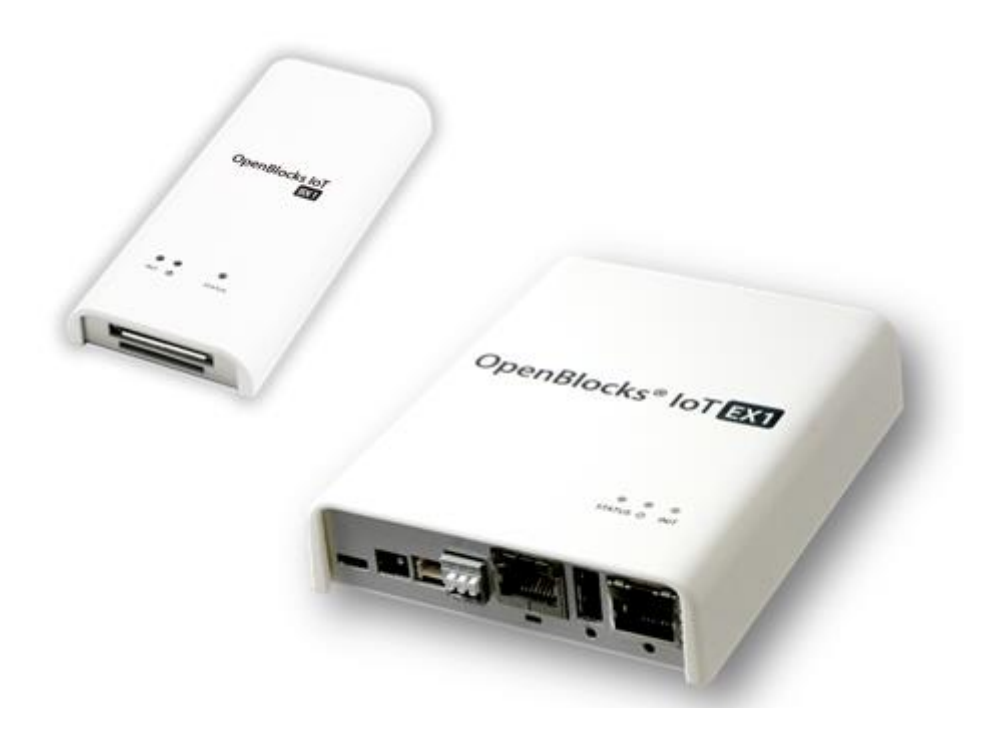

Ver.1.0.6

ぷらっとホーム株式会社

### ■ 商標について

- ・ Linux は、Linus Torvalds 氏の米国およびその他の国における商標あるいは登録商標 です。
- ・ Firefox は、Mozilla Foundationの米国およびその他の国における登録商標です。
- Google Chrome は、Google Inc. の登録商標です。
- Internet Explorer は、米国 Microsoft Corporation の米国およびその他の国における登 録商標または商標です。
- NTT ドコモは日本電信電話株式会社の登録商標です。
- SoftBank およびソフトバンクの名称、ロゴは、日本国およびその他の国におけるソフトバンクグループ株式会社の登録商標または商標です。
- ・ au(KDDI)は KDDI 株式会社の登録商標または商標です。
- 文中の社名、商品名等は各社の商標または登録商標である場合があります。
- ・ その他記載されている製品名などの固有名詞は、各社の商標または登録商標です。

### ■ 使用にあたって

- ・ 本書の内容の一部または全部を、無断で転載することはご遠慮ください。
- ・ 本書の内容は予告なしに変更することがあります。
- 本書の内容については正確を期するように努めていますが、記載の誤りなどにご指摘が ございましたら弊社サポート窓口へご連絡ください。
   また、弊社公開のWEBサイトにより本書の最新版をダウンロードすることが可能です。
- 本装置の使用にあたっては、生命に関わる危険性のある分野での利用を前提とされていないことを予めご了承ください。
- その他、本装置の運用結果における損害や逸失利益の請求につきましては、上記にかか わらずいかなる責任も負いかねますので予めご了承ください。

# ご使用上の注意

### 表示の説明

次の表示の区分は、表示内容を守らず、誤った使用をした場合に生じる危害や損害の程度を説明しています。内容をよく理解したうえで本文をお読みください。

| ⚠️危険 | この表示は、取り扱いを誤った場合、「死亡ま<br>たは重傷を負う危険が切迫して生じることが<br>想定される」内容です。       |
|------|--------------------------------------------------------------------|
| ⚠警告  | この表示は、取り扱いを誤った場合、「死亡ま<br>たは重傷を負う可能性が想定される」内容で<br>す。                |
| ⚠注意  | この表示は、取り扱いを誤った場合、「軽傷を<br>負う可能性が想定される場合および物的損害<br>のみの発生が想定される」内容です。 |

### 絵表示の説明

次の絵表示の区分は、お守りいただく内容を説明してい ます。内容をよく理解したうえで本文をお読みください。

| ❷禁止 | 禁止(してはいけないこと)を示します。                 |  |
|-----|-------------------------------------|--|
| ●指示 | 指示に基づく行為の強制(必ず実行していた<br>だくこと)を示します。 |  |

### 本機、SIM カード \*3、AC アダプタ \*1、 SD カード \*1 の取り扱いについて(共通)

|     | 0 | 高温になる場所(火のそば、暖房器具のそば、<br>直射日光の当たる場所、炎天下の車内など)で<br>使用・放置しないでください。<br>機器の変形・故障や内蔵電池の漏液・発熱・発<br>火・破裂の原因となります。また、ケースの一部<br>が熱くなり、やけどなどの原因となることがあ<br>ります。 |
|-----|---|----------------------------------------------------------------------------------------------------|
| ⚠危険 | 0 | 分解・改造・ハンダ付けなどお客様による修理<br>をしないでください。<br>火災・けが・感電などの事故または故障の原因<br>となります。また、内蔵電池*1の漏液・発熱・破<br>裂・発火などの原因となります。本機の改造は<br>電波法違反となり、罰則の対象となります。             |
|     | 0 | 濡らさないでください。<br>水などの液体が入ったときに、濡れたまま放<br>置すると、発熱・感電・火災・けが・故障などの<br>原因となります。使用場所、取り扱いにご注意<br>ください。                                                      |

| ⚠ 危険 | 0 | 添付もしくは指定された以外のACアダプタ*2<br>を本製品に使ったり、本製品に添付のACアダ<br>プタ*2を他の製品に使ったりしないでください。<br>ACアダプタ*2の発熱・発火・故障などの原因と<br>なります。                                                                      |
|------|---|----------------------------------------------------------------------------------------------------|
|      | 0 | 本機・ACアダプタ*2を、加熱調理機器(電子レ<br>ンジなど)・高圧容器(圧力釜など)の中に入れ<br>たり、電磁調理器(旧調理器)の上に置いたり<br>しないでください。<br>内蔵電池の漏液・発熱・破裂・発火や、本機・<br>ACアダプタ*2の発熱・発煙・発火・故障などの<br>原因となります。                             |
|      | 0 | 落としたり、投げたりして、強い衝撃を与えな<br>いでください。<br>内蔵電池の漏液・発熱・破裂・発火や火災・感<br>電・故障などの原因となります。                                                                                                    |
|      | 0 | 外部I/O端子やACアダプタ*1本体のプラグや<br>USB給電コンソールケーブル*3、microUSBケ<br>ーブル*2のプラグに水などの液体や導電性異<br>物(鉛筆の芯や金属片など)が触れないように<br>してください。また内部に入れないようにして<br>ください。<br>ショートによる火災や故障などの原因となりま<br>す。            |
| ▲警告  | 0 | プロパンガス、ガソリンなどの引火性ガスや粉<br>塵の発生する場所(ガソリンスタンドなど)で<br>は、必ず事前に本機の電源をお切りください。<br>ガスに引火する恐れがあります。プロパンガス、<br>ガソリンなど引火性ガスや粉塵の発生する場<br>所で使用すると、爆発や火災などの原因となり<br>ます。                           |
|      | 0 | 使用中、充電中、保管時に、異音・発煙・異臭な<br>ど、今までと異なることに気づいたときは、次<br>の作業を行ってください。<br>1.本機の電源を切ってください。<br>2.給電用ケーブルを全て抜いて下さい。ACア<br>ダプタ*2はアダプタ本体を持ってプラグを抜<br>いてください。異常な状態のまま使用すると、<br>火災や感電などの原因となります。 |
|      | 0 | 電池*1を機器に入れる場合は、+ (プラス)と<br>- (マイナス)の向きに注意し、表示どおりに入<br>れてください。<br>間違えると電池の破裂、液もれ、発火の原因に<br>なります。                                                                                     |

|     | 0 | ぐらついた台の上や傾いた所など、不安定な<br>場所に置かないでください。<br>落下して、けがや故障などの原因となります。                                         |
|-----|---|----------------------------------------------------------------------------------------------------|
| ▲注意 | 0 | 本機を給電機器から取り外す際は、コードを<br>引っ張らず、プラグを持って取り外してください。<br>コードを引っ張るとコードが傷ついたり、端子<br>の破損による火災や感電などの原因となりま<br>す。 |

### 本機の取り扱いについて

本機の内蔵電池の種類は次のとおりです。\*1

| 表示     | 電池の種類      |
|--------|------------|
| BR1225 | コイン型リチウム電池 |
|        | •          |

|      | 0 | 火の中に投下しないでください。<br>内蔵電池*2を漏液・破裂・発火させるなどの原<br>因となります。                                                                                                    |
|------|---|----------------------------------------------------------------------------------------------------|
|      | 0 | 本機内のSIMカードスロット*3やmicroSDカ<br>ードスロット*4に水などの液体や金属片、<br>燃えやすいものなどの異物を入れないでくだ<br>さい。<br>火災、やけど、けが、感電の原因となります。                                                                       |
| ▲警告  | 0 | 航空機へのご搭乗にあたり、本機の電源を切<br>るか、機内モードに設定してください。航空機<br>内での使用については制限があるため、各航<br>空会社の指示に従ってください。<br>航空機の電子機器に悪影響を及ぼす原因とな<br>ります。<br>なお、航空機内での使用において禁止行為を<br>した場合、法令により罰せられることがありま<br>す。 |
|      | 0 | 病院での使用については、各医療機関の指示<br>に従ってください。<br>使用を禁止されている場所では、本機の電源<br>を切ってください。<br>電子機器や医用電気機器に悪影響を及ぼす<br>原因となります。                                                                       |
|      | 0 | 高精度な制御や微弱な信号を取り扱う電子機<br>器の近くでは、本機の電源を切ってください。<br>電子機器が誤動作するなどの影響を与える場<br>合があります。<br>※ ご注意いただきたい電子機器の例<br>補聴器・植込み型心臓ペースメーカ・植込み型<br>除細動器・その他の医用電気機器・火災報知<br>器・自動ドア・その他の自動制御機器など。  |
| ▲ 注音 | 0 | 車両電子機器に影響を与える場合は使用しな<br>いでください<br>本機を自動車内で使用すると、車種によりまれ<br>に車両電子機器に影響を与え、安全走行を損<br>なう恐れがあります。                                                                                   |
|      | 0 | 本機に磁気カードなどを近づけないでくださ<br>い。<br>キャッシュカード・クレジットカード・テレホン<br>カード・フロッピーディスクなどの磁気データ<br>が消えてしまうことがあります。                                                                                |

|     | 0 | 指定の電池以外はご使用にならないでくださ<br>い。*2<br>漏液・破裂・発火の危険があります。                                                           |
|-----|---|----------------------------------------------------------------------------------------------------|
| ⚠注意 | 0 | ご使用後の電池*1は充電、分解、火の中に投<br>下するようなことはしないでください。<br>漏液・破裂・発火の危険があります。<br>また、電池*1を廃棄する場合は各自治体の指<br>示に従って処分してください。 |
|     |   |                                                                                                    |

### AC アダプタの取り扱いについて \*2

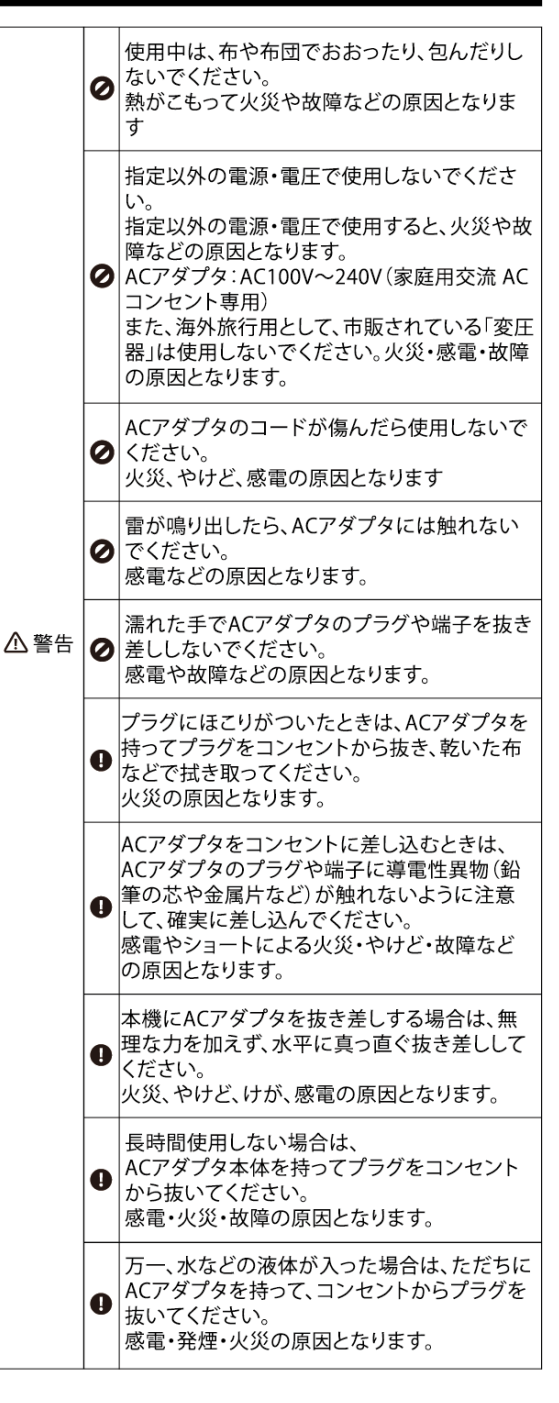

- ▲ Cアダプタをコンセントに接続しているときは、引っ掛けるなど強い衝撃を与えないでください。けがや故障の原因となります。
   ⑦ プラグに手や指など身体の一部が触れないようにしてください。やけど・感電・傷害・故障の原因となります。
   ▲ Cアダプタをコンセントから抜くときは、、コードを引っ張らず、必ずACアダプターを持ってプラグを抜いてください。コードを引っ張るとコードが傷つき、感電や火災などの原因となります。
- \*1 OpenBlocks IoT BX0,OpenBlocks IoT EX1が対象です
- \*2 ACアダプタを使用される場合が対象です
- \*3 OpenBlocks IoT BX0以外が対象です
- \*4 OpenBlocks IoT EX1が対象です

### Bluetooth<sup>®</sup>/Wi-Fi(無線LAN)ご使用上の注意

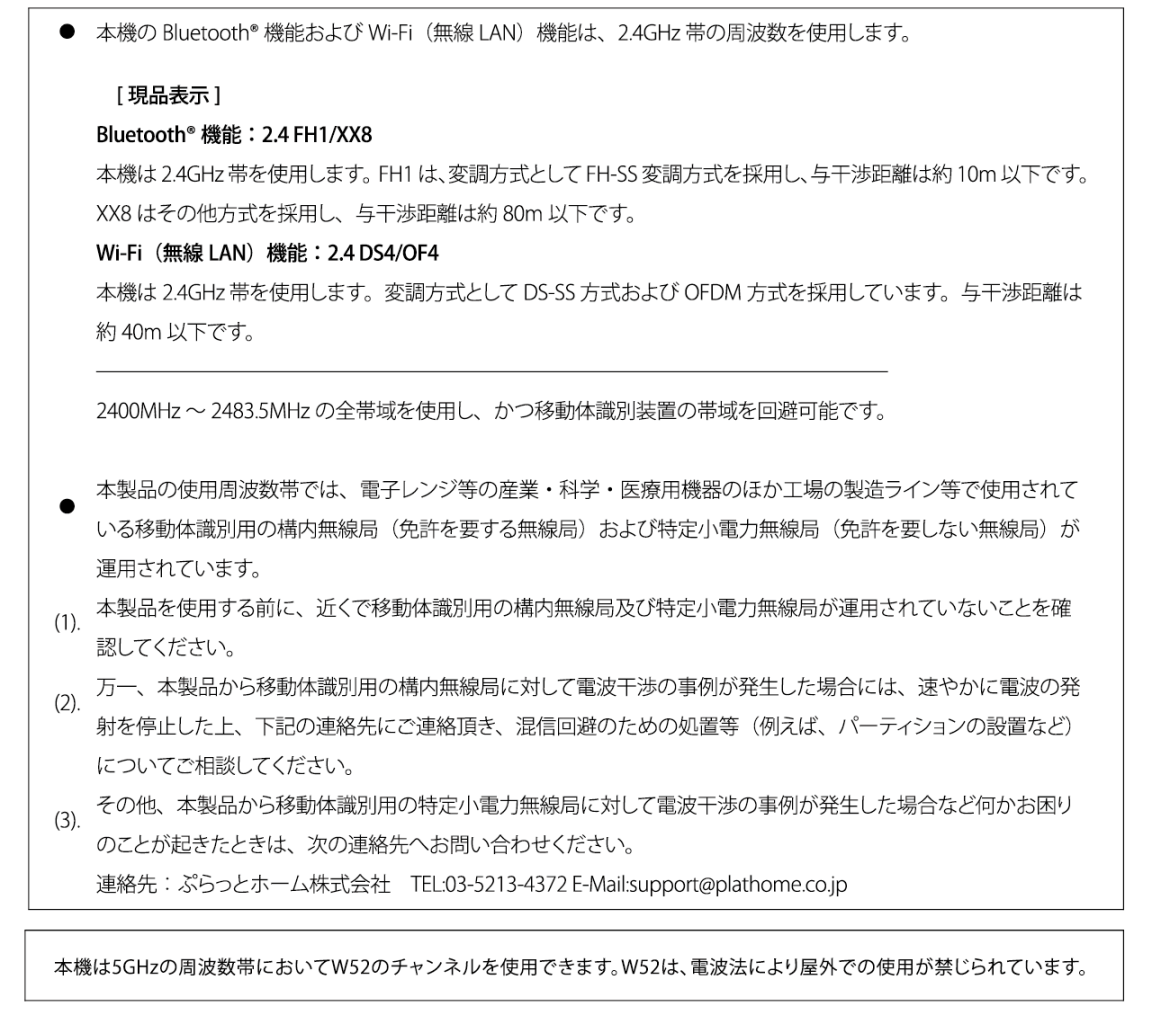

本機の Bluetooth<sup>®</sup> / Wi-Fi(無線 LAN)機能は日本国内規格に準拠し、認定を取得しています。一部の国/地域では Bluetooth<sup>®</sup> / Wi-Fi(無線 LAN)機能の使用が制限されることがあります。海外でご利用になる場合は、その国/地域の 法規制などの条件をご確認ください。

# その他のご注意

- ・この装置は、クラス B 情報技術装置です。この装置は、家庭環境で使用することを目的としていますが、この装置が ラジオやテレビジョン受信機に近接して使用されると、受信障害を引き起こすことがあります。 取扱説明書に従って正しい取り扱いをしてください。
- ・本製品は、国内での使用を前提に作られています。海外での使用につきましては、お客様の責任で行っていただくよう お願いいたします。

### 目次

| 第1章 はじめに                             | 9  |
|--------------------------------------|----|
| 1-1. BX1 向けパッケージ内容                   | 9  |
| 1-2. 各部の名称(BX1 本体)1                  | 10 |
| 1-3. BX3 向けパッケージ内容1                  | 11 |
| 1-4. 各部の名称(BX3 本体)1                  | 12 |
| 1-5. EX1 向けパッケージ内容1                  | 13 |
| 1-6. 各部の名称(EX1 本体)1                  | 4  |
| 1-7. ステータスインジケーター 1                  | 17 |
| 第2章 ご利用の前に1                          | 18 |
| 2-1. SIM について                        | 18 |
| 2-2. OpenBlocks IoT Family の設置 1     | 18 |
| 2-3. WEB クライアントの準備 1                 | 19 |
| 第3章 WEB UI の初期基本設定 2                 | 20 |
| 3-1. 使用許諾画面                          | 20 |
| 3-2. 管理者アカウント(WEB UI の管理者アカウント)設定    | 20 |
| 3-3. ネットワーク設定画面2                     | 21 |
| 3-3-1. モバイルルーター構成2                   | 22 |
| 3-3-2. サーバ構成                         | 25 |
| 3-3-3. Wi-Fi AP モードの詳細設定(CH 設定と国際対応) | 27 |
| 3-4. 内部時計設定                          | 28 |
| 3-5. システム再起動による設定項目の反映               | 29 |
| 3-6. 管理者ログイン画面                       | 30 |
| 3-7. ダッシュボード画面                       | 30 |
| 第4章 SMS コントロール                       | 31 |
| 4-1. SMS コントロールの起動設定 3               | 31 |
| 4-2. SMS コントロールのコマンド                 | 32 |
| 4-3. SMS での複数コマンド送信3                 | 32 |
| 4-4. SMS ユーザ定義スクリプトの登録 3             | 33 |
| 4-5. SMS コントロールコマンドのダイレクト実行 3        | 34 |
| 第5章 Bluetooth デバイス関連 3               | 35 |
| 5-1. Bluetooth サービスの起動               | 36 |
| 5-2. Bluetooth デバイスとのペアリング 3         | 37 |
| 5-3. 登録デバイスとの Memo 編集 3              | 38 |
| 5-4. データ収集設定                         | 39 |

|   | 5-5. PD Exchange とアプリケーション、デバイス紐付け | 42        |
|---|------------------------------------|-----------|
|   | 5-6. 収集ログ確認                        | 43        |
|   | 5-7. センサーデータ確認                     | 44        |
|   | 5-8. BLE デバイスの設定情報をエクスポート/インポート    | 45        |
| 엵 | そ6章 シリアル通信リダイレクト機能                 | 46        |
|   | 6-1. SPP デバイスのシリアル通信リダイレクト機能       | 46        |
|   | 6-2. RS-232C シリアル通信リダイレクト機能        | 49        |
| 甮 | <b>37章 設定項目別リファレンス</b>             | 50        |
|   | 7-1. サービス制御・拡張機能の表示/非表示            | 50        |
|   | 7-2. プロセス状況表示機能                    | 50        |
|   | 7-3. ストレージアラート機能                   | 51        |
|   | 7-4. root パスワードの設定                 | 52        |
|   | 7-5. SSH の許可                       | 53        |
|   | 7-6. SSH の鍵交換                      | <b>54</b> |
|   | 7-7. WEB 管理者パスワード変更                | 55        |
|   | 7-8. ファイル管理                        | 56        |
|   | 7-9. ソフトウェアライセンスの表示                | 57        |
|   | 7-10. 本体シリアルの確認                    | 57        |
|   | 7-11. ダイナミック DNS                   | 58        |
|   | 7-12. 静的ルーティングの追加                  | 59        |
|   | 7-13. 通信確認                         | 59        |
|   | 7-14. ネットワーク状態確認                   | 60        |
|   | 7-15. コンフィグレーションのバックアップとリストア       | 60        |
|   | 7-16. システムソフトウェアのアップデート            | 61        |
|   | 7-17. サポート情報                       | 62        |
|   | 7-18. OpenBlocks の Support サイト     | 63        |

# 第1章 はじめに

本書は、OpenBlocks IoT Family(OpenBlocks IoT BX シリーズ及び OpenBlocks IoT EX シリーズ)をWEBユーザーインターフェース(以下、WEB UI) で設定する方法を解説して います。本設定には、WEBブラウザが使用可能なクライアント装置(PC やスマートフォン、 タブレット等)が必要になります。また、WEB UI にて設定不可能なことやWEB UI の動作 と干渉するようなことを行う場合には『OpenBlocks IoT Family 向け開発者ガイド』を参 照してください。

『OpenBlocks IoT Family 向け開発者ガイド』は以下よりダウンロードすることができます。

http://openblocks.plathome.co.jp/common/pdf/obsiot\_developer\_guide.pdf

### 1-1. BX1 向けパッケージ内容

OpenBlocks IoT BX1の標準品構成は以下となります。

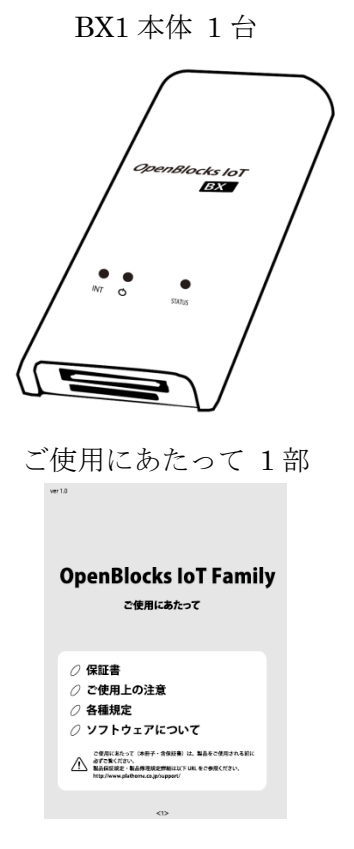

USB 給電コンソールケーブル 1本

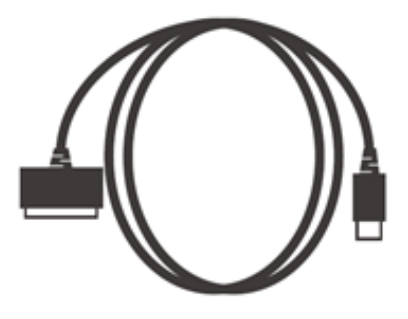

1-2. 各部の名称(BX1本体)

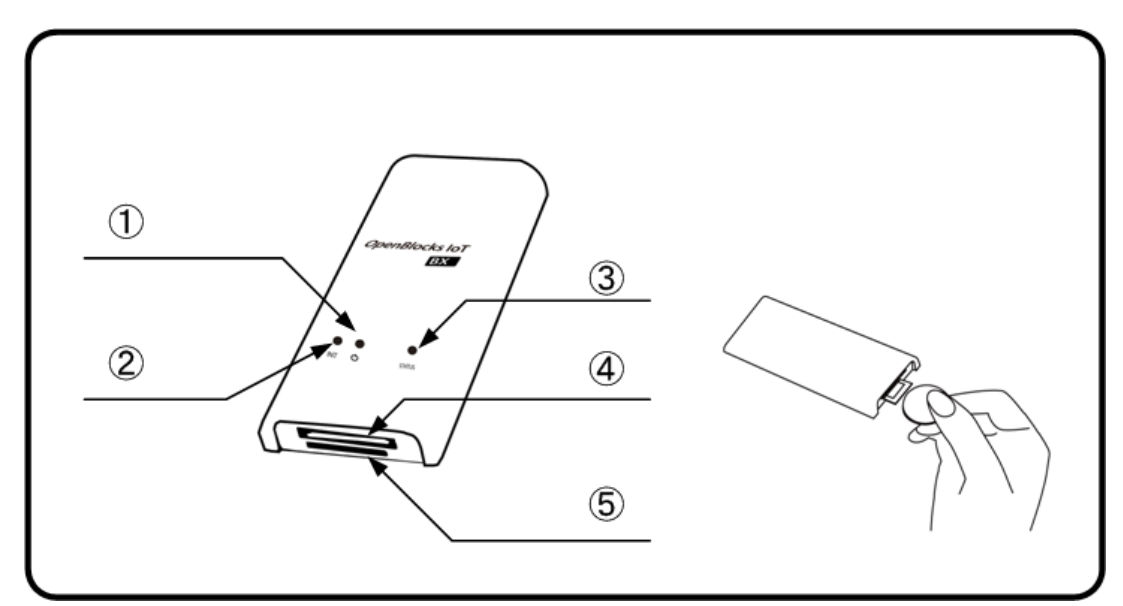

| No. | 名称           | 備考                               |
|-----|--------------|----------------------------------|
|     |              | 短押しで OS をシャットダウンします。             |
|     | パワースイッチ      | (INIT スイッチの4秒以上長押しと同一)           |
| Û   |              | また、8 秒以上の長押しで強制的に電源 OFF しま       |
|     |              | す。                               |
|     |              | 2~4 秒の長押しで OS の再起動をします。          |
| 2   | INIT スイッチ    | また、5秒以上の長押しで OS のシャットダウンを        |
|     |              | 行います。                            |
| 3   | ステータスインジケーター | 7色の LED で点灯、点滅をします。              |
| 4   | BX1 コネクタ     | 様々な IO に対応したコネクタです。              |
|     |              | それぞれの IO に合わせたケーブルを接続可能で         |
|     |              | す。                               |
|     | SIM スロット     | 3G 回線(NTT ドコモ系列)を契約した SIM を挿入    |
| Ē   |              | するスロットです。                        |
| 0   |              | ※対応する SIM の形状は mini-SIM(2FF)となりま |
|     |              | す。(一般的に標準 SIM と呼ばれる規格)           |

※SIM の挿入はコネクタ面を上にし、コイン等を使って奥まで入れてください。また、抜 くとき時も同様にコインを使用し、SIM スロットの奥まで差し込むとロックが外れてせり 出してきます。

### 1-3. BX3 向けパッケージ内容

OpenBlocks IoT BX3の標準品構成は以下となります。

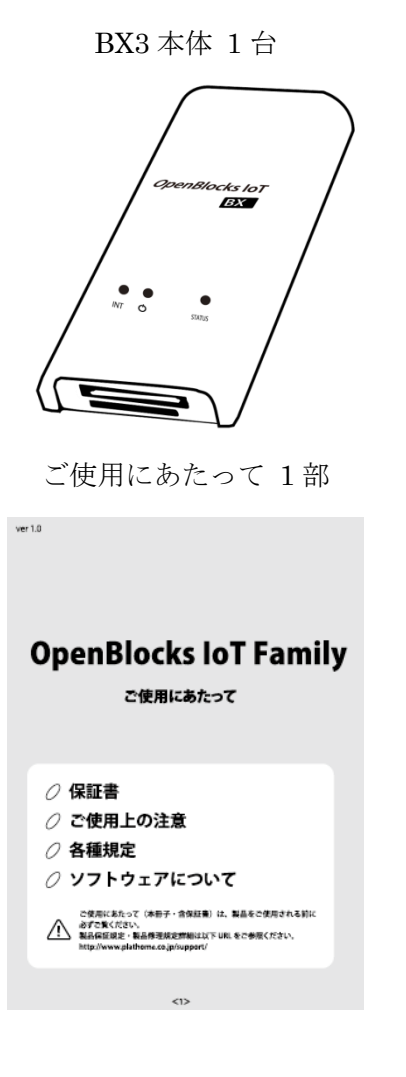

USB 給電コンソールケーブル 1本

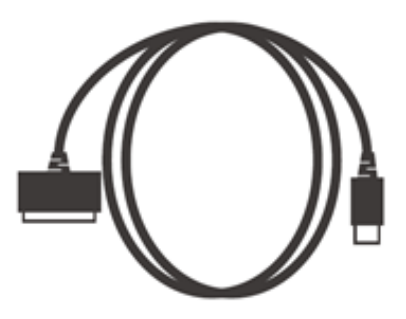

1-4. 各部の名称(BX3本体)

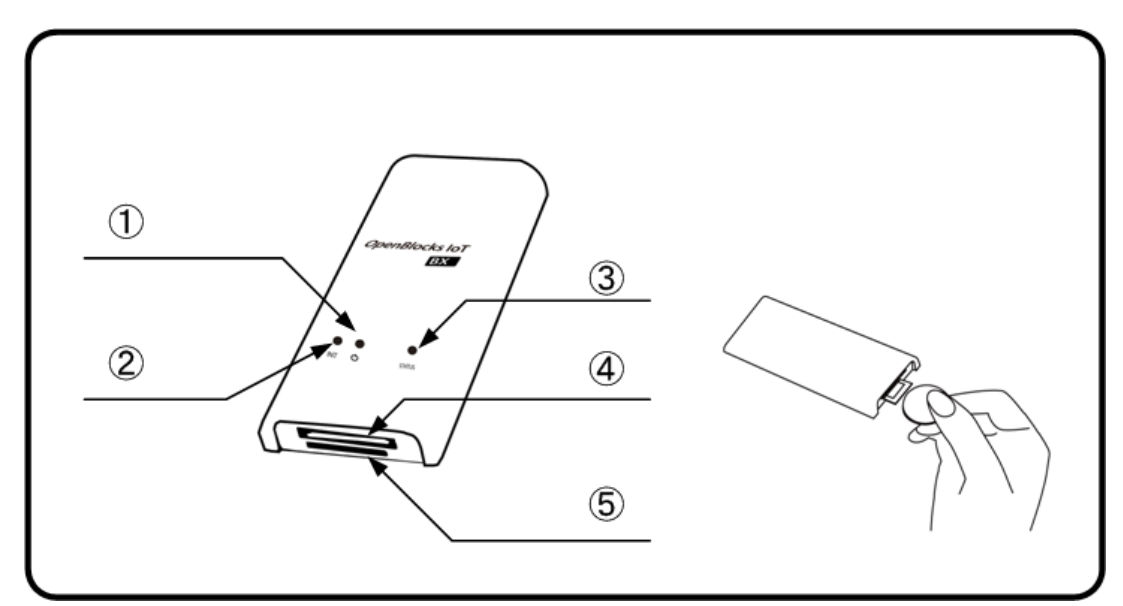

| No. | 名称           | 備考                               |
|-----|--------------|----------------------------------|
|     |              | 短押しで OS をシャットダウンします。             |
|     | パワースイッチ      | (INIT スイッチの4秒以上長押しと同一)           |
| Û   |              | また、8 秒以上の長押しで強制的に電源 OFF しま       |
|     |              | す。                               |
|     |              | 2~4 秒の長押しで OS の再起動をします。          |
| 2   | INIT スイッチ    | また、5秒以上の長押しで OS のシャットダウンを        |
|     |              | 行います。                            |
| 3   | ステータスインジケーター | 7色の LED で点灯、点滅をします。              |
| 4   | BX1 コネクタ     | 様々な IO に対応したコネクタです。              |
|     |              | それぞれの IO に合わせたケーブルを接続可能で         |
|     |              | す。                               |
|     | SIM スロット     | 3G回線(ソフトバンク系列)を契約した SIM を挿入      |
| Ē   |              | するスロットです。                        |
| (5) |              | ※対応する SIM の形状は mini-SIM(2FF)となりま |
|     |              | す。(一般的に標準 SIM と呼ばれる規格)           |

※SIM の挿入はコネクタ面を上にし、コイン等を使って奥まで入れてください。また、抜 くとき時も同様にコインを使用し、SIM スロットの奥まで差し込むとロックが外れてせり 出してきます。

### 1-5. EX1 向けパッケージ内容

OpenBlocks IoT EX1の標準品構成は以下となります。

EX1本体 1 台

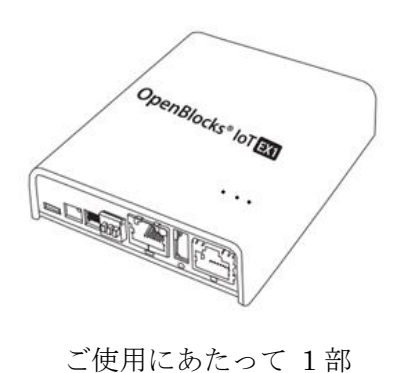

USB Type-A – Micro USB ケーブル 1本

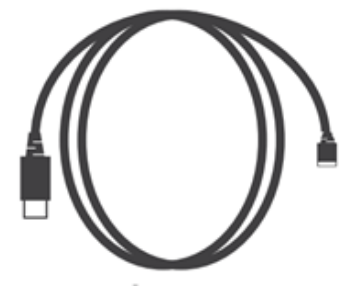

OpenBlocks IoT Family ご使用にあたって

○ 保証書
 ○ ご使用上の注意
 ○ 各種規定
 ○ ソフトウェアについて

○営用におたって(本冊子・含葉紙冊)は、製品をご使用される あずご称ください。 製品研究院を・製品得想院を評解は以下 UK, をご参照ください。 http://www.plutters.co.gr/upper/

### 1-6. 各部の名称(EX1本体)

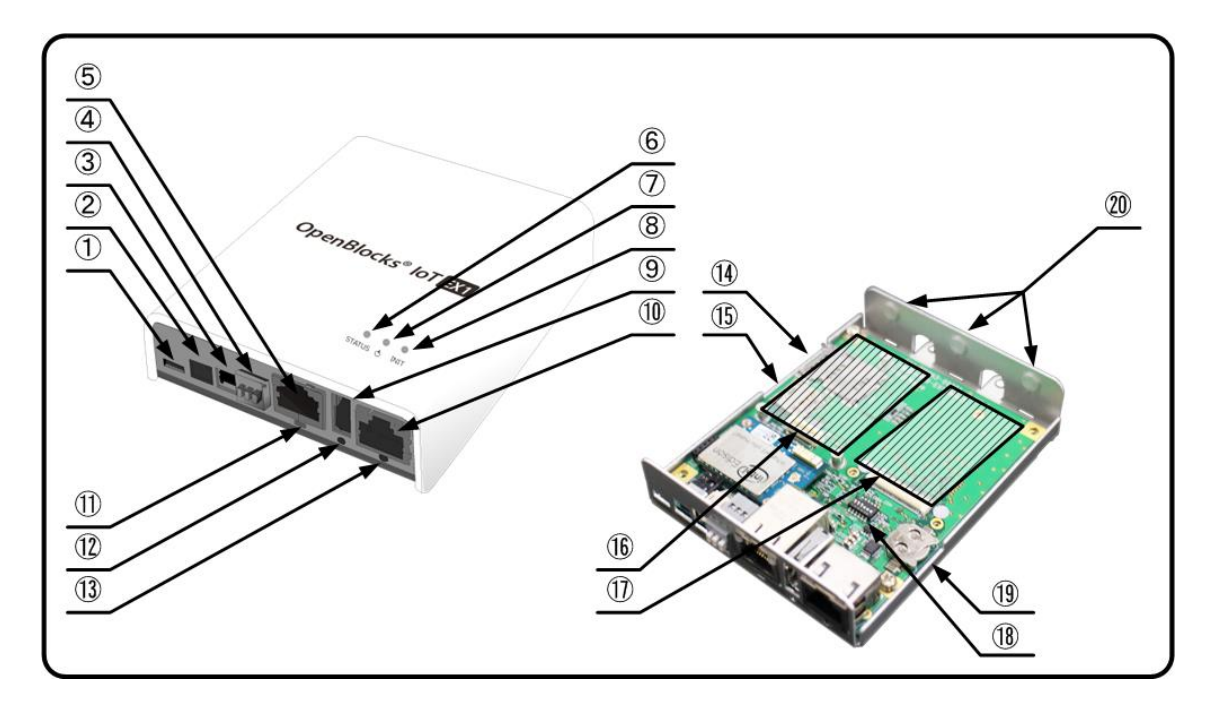

| No.    | 名称                   | 備考                            |
|--------|----------------------|-------------------------------|
|        | IISB シリアルコンソール       | $ m Micro~USB_{\circ}$        |
| 1      | USD シリノルニシノ ル<br>ポート | バスパワーに対応した USB シリアルコンソールポ     |
|        |                      | ートです。                         |
| 2      | 専用 AC アダプタ入力         | DC5V                          |
| 3      | ワイドレンジ電源入力           | DC 6~48V 対応(Rev.1 基板は~12V 対応) |
| 4      | RS-485(半二重)コネクタ      |                               |
| 5      | イーサネットポート            | 100Base                       |
| 6      | ステータスインジケーター1        | 7 色の LED で点灯、点滅をします。          |
|        |                      | 短押しで OS をシャットダウンします。          |
|        | パローフィッチ1             | (INIT スイッチ1及び2の4秒以上長押しと同一)    |
| $\cup$ |                      | また、8 秒以上の長押しで強制的に電源 OFF しま    |
|        |                      | す。                            |
|        |                      | 2~4 秒の長押しで OS の再起動をします。       |
| 8      | INIT スイッチ 1          | また、5秒以上の長押しで OS のシャットダウンを     |
|        |                      | 行います。                         |
| 9      | USB ホストモードポート        | А-Туре                        |
| 10     | DC-929C - L          | $RJ-45_{\circ}$               |
| L III  | KO-252U 小一下          | オプションで D-Sub9 ピンとの接続コネクタを販    |

| No.  | 名称                                 | 備考                               |
|------|------------------------------------|----------------------------------|
|      |                                    | 売しています。                          |
|      |                                    | 接続ケーブルは一般のストレートネットワークケ           |
|      |                                    | ーブルが利用できます。                      |
| 11)  | ステータスインジケーター2                      | ステータスインジケーター1と同機能                |
| 12   | パワースイッチ2                           | パワースイッチ1と同機能                     |
| 13   | INIT スイッチ 2                        | INIT スイッチ1と同機能                   |
|      |                                    | SIM を挿入するスロットです。                 |
| 14   | SIM スロット                           | ※対応する SIM の形状は mini-SIM(2FF)となりま |
|      |                                    | す。(一般的に標準 SIM と呼ばれる規格)           |
|      |                                    | Micro SDXC 対応。                   |
| (15) | $SD$ $\eta = \kappa \tau \eta = k$ | SD カードはシステム運用に十分な信頼性を確保で         |
| (13) | SD W FALYF                         | きない為、ファイル交換やログ保存用等にご利用く          |
|      |                                    | ださい。                             |
| (16) | 世  建  ス  ロ  ッ  ト  1                | EnOcean や Wi-SUN モジュール等の拡張スロット   |
| 10   |                                    | です。                              |
|      |                                    | モバイル回線用のモバイルアダプタカードの拡張           |
|      |                                    | スロットです。                          |
| 17)  | 拡張スロット2                            | 使用するキャリア対応のモバイルアダプタカード           |
|      |                                    | を取り付けます。原則的に工場出荷オプションとな          |
|      |                                    | ります。                             |
|      |                                    | 工場出荷オプションで設定されるので通常は変更           |
|      |                                    | しないでください。                        |
|      |                                    | SW1:常時 ON                        |
|      |                                    | <b>SW2/SW3</b> :モデム種類判別          |
|      | DIP スイッチ                           | OFF/OFF:3G モジュール(NTT ドコモ/ソフト     |
| 10   |                                    | バンク系列)                           |
| (10) |                                    | ON/OFF:LTE モジュール(KDDI 系列)        |
|      |                                    | ON/ON:モデム無し                      |
|      |                                    | SW4 : -                          |
|      |                                    | SW5:OFF=RS-232C 使用(デフォルト)、       |
|      |                                    | ON=RS-485 使用                     |
|      |                                    | SW6: OFF=RS485 ターミネータ ON(デフォルト)  |
| 19   | RTC 用電池ホルダー                        |                                  |
| 20   | 外部アンテナ取付穴                          | 画像では穴埋めされています。                   |

※SIMの挿入はEX1本体を裏返しにしてSIMスロットの奥まで挿入してください。また、 抜くときも同様にEX1本体を裏返しにして取り出してください。

### 1-7. ステータスインジケーター

本装置のステータスインジケーターは7色のLEDで状態を表示します。

以下が、各状態を表す状態となります。

| 状態            | 色  | 点灯状態         | 備考                     |
|---------------|----|--------------|------------------------|
|               |    | 点灯           |                        |
|               |    | $\downarrow$ | OS 起動が終わるとモバイル回線の電波受信  |
| OS 起動中        | 黄  | 消灯           | チェックへ移行します。            |
|               |    | $\downarrow$ | ※SIM が挿入されていない場合は緑点滅。  |
|               |    | 点滅           |                        |
| SIM スロット未使用時  | 緑  | 点滅           | SIM が無い状態での正常稼働        |
| モバイル回線電波:強    | 白  | 点滅           | 電波強度-87dBm以上           |
| モバイル回線電波:中    | 水色 | 点滅           | 電波強度-88~-108dBm        |
|               |    |              | 電波強度-109~-112dBm       |
|               | 青  |              | ※この電波強度での通信はリトライが多発す   |
| モバイル回線電波:弱    |    | 点滅           | る可能性があります。そのため、モバイル回   |
|               |    |              | 線を使用する場合にはなるべく電波強度が中   |
|               |    |              | 以上の状態にて使用してください。       |
| モバイル回線電波:圏外   | 紫  | 点滅           | 電波強度-113dBm 以下         |
| INIT スイッチによる  | 共  | 上厅           |                        |
| リブート時         | 貝  | <b>点</b> 灯   | OS = F                 |
| INIT スイッチによる  | +  | 上厅           | IDD が迷いナフナズ目中しがい声      |
| シャットダウン電源 OFF | 亦  | <b>尽</b> 灯   | LED か伯知 りるよぐ女押しか必要<br> |

# 第2章 ご利用の前に

### 2-1. SIM について

OpenBlocks IoT Family にて、搭載可能な SIM 形状は mini-SIM(2FF)です。micro-SIM 及 び nano-SIM を使用する場合には、脱落防止フィルム有及び接着テープ有で SIM を固定で きるアダプタを使用してください。尚、SIM アダプタを使用した場合での SIM スロットの 破損は有償修理対象となります為、ご注意ください。

### 2-2. OpenBlocks IoT Familyの設置

OpenBlocks IoT FamilyはUSB 充電器を外部バスパワー電源として利用するので別途お買い求めください。(USB 充電器は PSE マーク付きの国内安全規格品をご利用ください。) 添付の USB 給電コンソールケーブルを使い本装置と USB 充電器を接続します。 また、EX1 の場合はオプション品として AC アダプタを用意しております。使用する場合 には、ご購入ください。

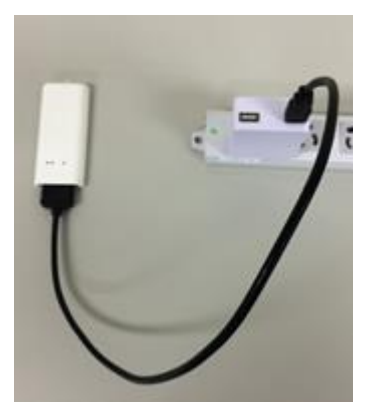

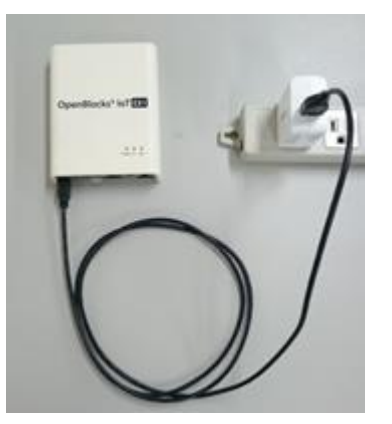

利用可能状態になるとステータスインジケーターが点灯・点滅します。

(表示色はその時の状態によります。)

※スマートフォン用モバイルバッテリーを利用することも可能ですが、メーカーによって は使用している機器の電力消費が少なくなると電源をカットするタイプのモバイルバッテ リーが存在します。こういった仕様のモバイルバッテリーは使用できません。

### 2-3. WEB クライアントの準備

本装置のWEBUIにアクセスするには、WEBクライアントが必要です。

WEB クライアントには Wi-Fi 接続可能な PC やタブレット、スマートフォンが利用できま す。WEB クライアントの Wi-Fi 設定を本装置のアクセスポイント (SSID) を選択し接続 します。

右のスナップショットはスマートフ 10: St al (96) 10:57 オンの画面で、Wi-Fiの SSID 一覧 iotfamily\_90668607d0f1 OpenBlocks® of /127-F から本装置の SSID("iotfamily\_" MAC アドレス)を選択した画面で □ パスワードを表示 す。ここで出荷時デフォルトのパス □ 詳細オプション ワード"openblocks"と入力すると接 続できます。 システム全体の概要 更新) ハードウェアリソース qwertyuiop Wi-Fi 接続できたら WEB ブラウザ ンメモリ: 308 MB / 961 MB レージ: 414 MB / 2283 MB asd fghjkl@ を使い次のアドレスにアクセスしま ネットワーク (112)(?) zxcvbnm す。(http://192.168.254.254:880) 🕴 🖾 🛨 🔅 đ 192.168.254.254:880 SSID 選択時 WEB 画面

尚、EX1 に接続する場合のみ、有線インターフェースをサポートしております。有線にて 接続し初期設定を行う場合には、PC の IP アドレスを 192.168.253.0 のネットワークにア クセスできる IP アドレスを設定し WEB ブラウザにて次のアドレスにアクセスしてくださ い。(http://192.168.253.254:880)

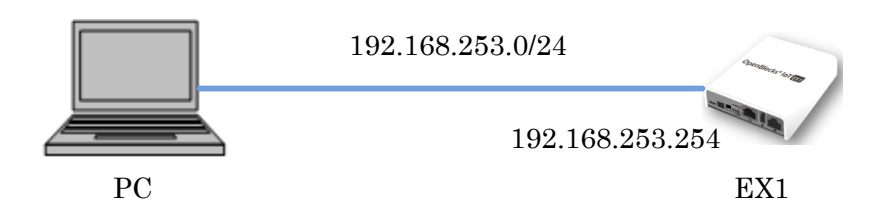

※パソコンでの WEB クライアントとして用いる WEB ブラウザは Google Chrome 及び Firefox の最新バージョンをサポートします。Internet Explorer はサポートいたしません。

## 第3章 WEB UI の初期基本設定

スマートフォン上の WEB ブラウザでも本設定は可能ですが、本書ではパソコンの WEB 画面を用いて解説を行います。

3.1 項から 3.3 項は工場出荷状態の時に必要な手順なので、それ以外の時は 3.4 項からの手順を参照ください。また、3.3 項までが本装置を初期設定するために必要な最小限の手順で、 モバイルルーター的な設定、または単体サーバとしての最小限のネットワーク設定が説明 されています。

### 3-1. 使用許諾画面

| 使用許諾契                                                          | 白書の確認                                                            |                                                       |                                          |                                       |                                 |
|----------------------------------------------------------------|------------------------------------------------------------------|-------------------------------------------------------|------------------------------------------|---------------------------------------|---------------------------------|
| 使用许诺契约                                                         | 8                                                                | <u>विष्ठ</u>                                          | 73)<br>(221)                             |                                       |                                 |
| OpenBlocks                                                     |                                                                  |                                                       |                                          |                                       |                                 |
| この契約は、お<br>がこの契約に同<br>い。                                       | 客様とぶらっとホーム<br>度できない場合には                                          | は株式会社化に下、当<br>ま、本体未開封のまま                              | 詳社とします。)との想<br>ま本製品および村務                 | に線越迭れる契約で<br>品ー式をご購入先ま、               | す。お客様<br>で過品くださ                 |
| 第1条 定義<br>本契約における<br>ブ・ユーザー・イ<br>などの付援点約<br>本契約において<br>に対する権利法 | 使用は話の範囲ま<br>ンターフェースンソフト<br>ー式が対象となりま<br>「知道病産権」とは、<br>たけま法律上の利益者 | 、当社製品「OpenB」<br>ウェア製品は沢下、<br>す。<br>特許権(特許出願格<br>別います。 | iocksシリーズ」付着<br>ホソフトウェア製品<br>Weiさむ)著作権、ノ | の管理シールをいい<br>します。)および取り<br>ウハウその他一切の? | 、WUKウェ<br>&L 4元9月書<br>R08力部計11秒 |
| 第2条 使用料<br>お客植ま、本契<br>いて使用するこ                                  | 着<br>約の全項目に合意う<br>とが出来ます。                                        | することを条件として                                            | 、本ンクトウェア製品                               | き、契約対象のハー                             | ゆエアにお                           |

本装置に何も設定されていない出荷直後では、 本装置における使用許諾契約書の画面が表示 されます。

この使用許諾に合意出来る場合のみ本装置を 利用することが出来ます。

画面をスクロールして契約内容を確認の上で、 「同意する」を選択して次の画面に進みます。

### 3-2. 管理者アカウント(WEB UI の管理者アカウント)設定

| 使用許諾契約書   | 同意ない |
|-----------|------|
| 管理者アカウント  |      |
| ユーザー名     |      |
| パスワード     |      |
| パスワード(確認) |      |
| 操作        |      |

使用許諾契約書に同意いただいた場合、WEB UIの管理者アカウントとパスワード入力画面 が開きます。

注意)管理者アカウント

ここで入力する管理者のユーザ名は後で変更 できない為間違わないように入力してくださ い。

このアカウントは root ユーザのパスワード変 更権限を持つ為、注意してください。

アカウント情報を設定し、保存ボタンを押すと最初のコンフィグレーション情報が書き込

まれます。

コンフィグレーションが書き込まれますと、次回のアクセスからは3.1.項と3.2.項の画面は 表示されなくなり、WEBアクセスでの最初の画面は管理者のログイン画面が表示されます。

### 3-3. ネットワーク設定画面

OpenBlocks IoT を利用する時に最小限の設定が必要なネットワーク設定画面です。 ネットワーク設定では、本装置をモバイルルーターとして使う構成、本装置をサーバ装置 としてモバイル回線を使わない構成の二通りあります。

下図の通り、ネットワーク設定の基本タブの上の部分に本装置の名前を入力する欄があります。

| penBlocks                  | loT          | ログイン ID: admin | (推荐: 利贷.新., ) 🖂 |      |
|----------------------------|--------------|----------------|-----------------|------|
| 5-5%-F                     | システムネットワーク   | メンテナンス         | 55              | 技听情報 |
| ¥* <b>9</b> 491990         | NG 1-71/1 #8 | 412 K-8        |                 |      |
| ホスト名 (2)                   | fact         |                | _               |      |
| ドメイン名 (2)                  | (example.org | _              |                 |      |
| デフォルトゲートウェイ (2)            |              |                |                 |      |
|                            |              |                |                 |      |
| DNS                        | 0.0.0        |                |                 |      |
| DNSサーバー 1 (2)<br>DNSサーバー 2 |              |                |                 |      |

ホスト名:

本装置のサーバとしての名前です。

ドメイン名:

本装置の所属するネットワークドメイン名で す。

デフォルトゲートウェイ:

DHCPにて IP を動的取得する場合には設定不 要です。

#### DNS サーバ:

**DHCP**にて**IP**を動的取得する場合には設定不 要です。

設定する場合、最低1つ必須となります。2つ 以上の設定を推奨します。

次の項から 3-3-1. モバイルルーター構成と 3-3-2. サーバ構成で設定方法が異なります。 設定画面は上図と同じで、その下側の設定項目の解説となります。

### 3-3-1. モバイルルーター構成

サービスネットワーク (Wireless LAN)

本項では、本装置をモバイルルーターとして利用する際の設定方法を解説します。

### <u>サービスネットワーク(Wireless LAN)</u>

**使用設定:**<sup>※1</sup>

「使用する」を選択。

使用モード:

「AP モード」を選択。

使用周波数:

「2.4GHz」か「5GHz」を選択。

### SSID :

1

任意のアクセスポイント名を入力。

SSID を一般から見えないようにするには、ス テルス SSID フラグにチェックを入れます。

#### 無線認証:と無線暗号化:

プルダウンメニューから任意のモードを選び ます。デフォルトの設定のままで使用して問題 ありません。

パスフレーズ:(セキュリティキー)

8文字以上を設定する必要があります。

### IP アドレス:

本装置のWi-Fi向けのIPアドレスとネットマ スクのビット数を入力します。

#### **IP** 配布レンジ:

本設定では、DHCP サーバとして動作する為、 配布する IP アドレス配布を設定します。

DHCP 用デフォルトゲートウェイ:

#### DHCP 用 DNS サーバ:

DHCP クライアントに通知するデフォルトゲ ートウェイと DNS の IP アドレスを設定しま す。

#### 固定 IP 設定:

固定 IP を配布する際に使用する及び設定を行います。

| 使用設定                                                                                                    | ● 使用する ◎ 使用しない                                                                                                    | , i                                                                                                    |  |
|----------------------------------------------------------------------------------------------------|----------------------------------------------------------------------------------------------------|----------------------------------------------------------------------------------------------------|--|
| 使用モード                                                                                                    | ◎ クライアントモード ● APモード                                                                                                    |                                                                                                    |  |
| 使用蜀波数                                                                                                    | 🖲 🖲 2.4GHz 🔍 5GHz 🗐 🛱                                                                                                    | 細を表示する                                                                                                    |  |
| SSID                                                                                                    | ex1habkym                                                                                                    | □ □ ステルスSSIDフラグ                                                                                           |  |
| 無線認証                                                                                                    | WPA2-PSK ·                                                                                                    |                                                                                                    |  |
| 無線暗号化                                                                                                    | AES .                                                                                                    |                                                                                                    |  |
| パスフレーズ 自動主成)                                                                                                    | (                                                                                                    | ○ □パスフレーズを表示する                                                                                            |  |
| IPアドレス(静的)                                                                                                    | (192.(168.(254.(2                                                                                                    | 254 / 24 (2)                                                                                              |  |
| IP記布レンジ                                                                                                    | (192.(168.(254.(1                                                                                                    | 00 - (192. (168. (254. (200                                                                               |  |
| DHCP用デフォルトゲートウェイ                                                                                                    | (192.(168.(254.(2                                                                                                    | 254                                                                                                    |  |
| DHCP用DNSサーバー                                                                                                    | (192.(168.(254.(2                                                                                                    | 264                                                                                                    |  |
| 國定的設定                                                                                                    | ● 使用しない ◎ 使用す                                                                                                    | Ethernet が存在し                                                                                             |  |
|                                                                                                    |                                                                                                    |                                                                                                    |  |
| サービスネットワーク (Ethernet)                                                                                                    |                                                                                                    | ている場合のみ表示                                                                                                 |  |
| 使用設定                                                                                                    | 🔹 使用する 🏾 使用しない                                                                                                    | <i>I</i> ,                                                                                                |  |
|                                                                                                    | (172. 16. 7. (228 / 24 ()                                                                                                    |                                                                                                    |  |
| IPアドレス(静的)                                                                                                    | (172. 16. 7. (2                                                                                                    | 228 / 24 (2)                                                                                              |  |
| IPアドレス(静的)<br>DHCP機能                                                                                                    | (172.(16.(7.(2))))))))))))))))))))))))))))))))))                                                                                                    | 228 / 24 (2)                                                                                              |  |
| IPアドレス(静的)<br>DHCP機能<br>サービスネットワーク (モバイルB                                                                                                  | <ul> <li>(172. 18. 7. (2)</li> <li>●使用する ●使用しない</li> <li>(2)</li> </ul>                                                                                                    | 228 / 24 @                                                                                                |  |
| IPアドレス(静的)<br>DHCP機能<br>サービスネットワーク (モバイルB<br>使用設定                                                                                          | (172、18、(7、(2<br>● 使用する ● 使用しない<br>3000)(2)<br>● 使用する ● 使用しない                                                                                                    | 228 / 224 00<br>.)                                                                                        |  |
| IPアドレス(静的)<br>DHCP機能<br>サービスネットワーク (モバイルE<br>使用設定<br>ユーザ名                                                                                  | (172. 16. 7. (2<br>● 使用する 単 使用しない<br>副線) (2)<br>● 使用する ● 使用しない<br>(Serigau au-net.ne.jp                                                                                                    | 238 / 24 00<br>.)<br>.)                                                                                   |  |
| IPアドレス(静的)<br>DHCP機能<br>サービスネットワーク (モバイルE<br>使用設定<br>ユーザ名<br>ノ(スワード                                                                        | (172. 16. 7. (2<br>● 使用する <sup>●</sup> 使用しない<br>■ 使用する <sup>●</sup> 使用しない<br>■ 使用する <sup>●</sup> 使用しない<br>user@au.au-net.ne.pp<br>←                                                                                                    | 28 / 24 @<br>))<br>]<br>]<br>]<br>]<br>]<br>]<br>]<br>]<br>]<br>]<br>]<br>]<br>]<br>]<br>]<br>]<br>]<br>] |  |
| IPアドレス(静的)<br>DHCP機能<br>サービスネットワーク (モバイルB<br>使用設定<br>ユーザ名<br>バスワード<br>認証方式                                                                 | (172. 16. 7. (2<br>● 使用する 単使用しない<br>■ 使用する 単使用しない<br>■ 使用する ●使用しない<br>「See@au.au-net.ne.p<br>(PAP ・)                                                                                                    | 28 / 24 (2)<br>か<br>〕<br>回/(スフードを表示する                                                                     |  |
| IPアドレス(静的)<br>DHCP機能<br>サービスネットワーク(モバイルB<br>使用設定<br>ユーザ名<br>バスワード<br>認証方式<br>自動振続                                                          | (172. 16. 7. (2<br>● 使用する 単使用しない<br>■ 使用する ● 使用しない<br>(2)<br>● 使用する ● 使用しない<br>(ser@au.au-net.ne.p)<br>(PAP ・)<br>● 目動18時でする 単目動18                                                                                                    | 238 / 234 (23<br>))<br>)<br>)<br>)<br>同/(スワードを表示する<br>意味しない)                                              |  |
| IPアドレス(夢的)<br>DHCP機能<br>サービスネットワーク(モバイルE<br>使用設定<br>ユーザ名<br>パスワード<br>認証方式<br>目動振続<br>連個確認用ホスト(2)                                           | (172. 16. 7. (2<br>● 使用する ● 使用しない<br>● 使用する ● 使用しない<br>(2)<br>● 使用する ● 使用しない<br>(58e(@au.au-net.ne.jp<br>・<br>(PAP ▼)<br>● 自動操続する ● 自動<br>系8.8                                                                                                    | 238 / (224 (2)<br>))<br>)<br>) 回)/(スワードを表示する<br>動売しない<br>)                                                |  |
| IPアドレス(夢的)<br>DHCP機能<br>サービスネットワーク(モバイルE<br>使用設定<br>ユーザ名<br>パスワード<br>認証方式<br>目動振続<br>連個確認用ホスト (2)<br>利用製油量券 (2)                            | (172. 18. 7. (2<br>● 使用する ● 使用しない<br>■ 使用する ● 使用しない<br>いまer@au.au-net.ne.p<br>(PAP ・)<br>● 自動接続する ● 自動<br>多.8.8.8<br>単用類物数算案行)                                                                                                    | 228 / 224 (2)<br>//<br>〕<br>〕<br>回/(スワードを表示する<br>意味しない<br>〕                                               |  |
| IPアドレス(静的)<br>DHCP機能<br>サービスネットワーク(モバイルE<br>使用設定<br>ユーザ名<br>パスワード<br>認証方式<br>自動振続<br>連環確認用ホスト(2)<br>利用関始登録(2)<br>操作                        | (172. 16. 7. (2<br>● 使用する 単 使用しない<br>単規する ● 使用しない<br>(2)<br>● 使用する ● 使用しない<br>(349) (2)<br>● 使用する ● 使用しない<br>(546(Gau au-net ne )P<br>(PAP ・)<br>● 目動18時代する 単 目動1<br>63.8.8<br>(利用類物量が実行)                                                                                                    | 238 / 234 (23<br>))<br>)<br>)<br>同/(スワードを表示する<br>意味しない)                                                   |  |
| IPアドレス(静的)<br>DHCP機能<br>サービスネットワーク(モバイルE<br>使用設定<br>ユーザ名<br>パスワード<br>認証方式<br>目動振続<br>連個確認用ホスト(2)<br>利用関始登録(2)<br>操作<br>保存)                 | (172. 16. 7. (2)       ●使用する●使用しない       ●使用する●使用しない       ●使用する●使用しない       ●使用する●使用しない       ●「日本日本の●「「「」」」       ● 使用する●使用しない       ● 使用する●使用しない       ● 使用する●使用しない       ● 使用する●使用しない       ● 使用する●使用しない       ● 使用する●使用しない       ● 使用する●使用しない       ● 自動用はなる● 自動目       ● 目動用はなる● 自動目       ● 目動用はなる●使用する●                                                                                                    | 228 / 224 (2)<br>)<br>)<br>)<br>回/(スワードを表示する<br>意味しない<br>)                                                |  |
| IPアドレス(静的)<br>DHCP機能<br>サービスネットワーク(モバイルB<br>使用設定<br>ユーザ名<br>パスワード<br>認証方式<br>自動振続<br>連個確認用ホスト(2)<br>利用開始登録(2)<br>勝作<br>条件                  | (172. 16. 7. (2)       ●使用する●使用しない       ●使用する●使用しない       ●使用する●使用しない       ●使用する●使用しない       ●使用する●使用しない       ●使用する●使用しない       ●使用する●使用しない       ●使用する●使用しない       ●使用する●使用しない       ●使用する●使用しない       ●使用する●使用しない       ●使用する●使用しない       ●使用する●使用しない       ●使用する●使用しない       ●       ●       ●       ●       ●       ●       ●       ●       ●       ●       ●       ●       ●       ●       ●       ●       ●       ●       ●       ●       ●       ●       ●       ●       ●       ●       ●       ●       ●       ●       ●       ●       ●       ●       ●       ●       ●       ●       ●       ●       ●       ●       ●       ●       ●       ●       ●        ● <td>238 /(224 (2)<br/>))<br/>)<br/>)<br/>回)(スワードを表示する<br/>最続しない)<br/>)</td>                                                                                                    | 238 /(224 (2)<br>))<br>)<br>)<br>回)(スワードを表示する<br>最続しない)<br>)                                              |  |
| IPアドレス(夢的)<br>DHCP機能<br>サービスネットワーク(モバイル経<br>使用設定<br>ユーザ名<br>パスワード<br>認証方式<br>目動振視<br>連環境応用ホスト(2)<br>利用開始登録(2)<br>操作<br>(茶符)<br>KDD         | (172. 16. 7. (2<br>●使用する●使用しない<br>■使用する●使用しない<br>「See@au au-net.ne.pp<br>・<br>(PAP ・)<br>●目動操徒する●目動                                                                                                    | 28 / 24 g<br>か<br>つのパスワードを表示する<br>続しない<br>つ                                                               |  |
| IPアドレス(勝的)<br>DHCP機能<br>サービスネットワーク(モバイル目<br>使用設定<br>ユーザ名<br>パスワード<br>認証方式<br>自動期続<br>連個確認用ホスト(2)<br>利用関始登録(2)<br>操作<br>係存<br>(KDD)<br>線のの約 | (172. 16. 7. (2)<br>● 使用する * 使用しない<br>(39(@au.au-net.ne.p)<br>()<br>● 単数接续する * 自動<br>(2)<br>● 目数接续する * 自動<br>(1)<br>● 目数接续する * 自動<br>(1)<br>● の 灰 ロ ム (SII<br>利用 登録が 必要                                                                                                    | 28/(24 g<br>)<br>)<br>)<br>の(スフードを表示する<br>無能しない<br>)<br>)<br>M)の場合、回<br>:です。                              |  |
| IPアドレス(勝的)<br>DHCP機能<br>サービスネットワーク(モバイル目<br>使用設定<br>ユーザ名<br>パスワード<br>認証方式<br>自動振続<br>連個確認用ホスト(2)<br>利用関始登録(2)<br>操作<br>(第7)<br>(人工))       | (172. 16. 7. (2)<br>● 使用する * 使用しない<br>時用する ● 使用する ● 使用しない<br>「時日である ● 使用しない<br>「時日である ● 使用しない<br>「日本のでのでのでのでのです。<br>● 日本の時代する * 日本の<br>● 日本の時代する * 日本の<br>● 日本の時代表 * 日本の<br>● 日本の時代表 * 日本の<br>● 日本の時代表 * 日本の<br>● 日本の時代表 * 日本の<br>● 日本の<br>● 日本の時代表 * 日本の<br>● 日本の<br>● 日本の時代表 * 日本の<br>● 日本の<br>● 日本の | 28/(24 g)<br>)<br>)<br>)<br>)<br>の/(スフードを表示する<br>続しない<br>)<br>M)の場合、回<br>:です。                             |  |

サービスネットワーク (Ethernet)

| 使用設定             | ● 使用する ● 使用しない                                  |
|------------------|-------------------------------------------------|
| IPアドレス設定         | ● 静的 ◎ DHCP                                     |
| IPアドレス(静的)       | (172. 16. 7. 228 / 24 (?)                       |
| DHCP機能           | ◉ 使用する ◎ 使用しない                                  |
| IP配布レンジ          | (192. (168. (253. (100 - (192. (168. (253. (200 |
| DHCP用デフォルトゲートウェイ | (192. 168. 253. 254                             |
| DHCP用DNSサーバー     | (192. (168. (253. (254                          |
| 固定IP設定           | ◉ 使用しない ◎ 使用する                                  |
|                  |                                                 |

### <u>サービスネットワーク(Ethernet)</u>

#### 使用設定:

使用する場合のみ、「使用する」を選択してく ださい。

#### IPアドレス設定:

Ethernet に設定する IP アドレスを設定しま
 す。静的を選択した場合、以下の項目が表示されます。

### IPアドレス(静的):

静的アドレスを使用する場合には、本項目欄に て IP アドレスを設定してください。

### DHCP 機能:

サービスネットワーク(Wireless LAN) と同様に DHCP 機能を使用する場合に「使用 する」を選択します。 設定項目は同様に「DHCP 用デフォルトゲート ウェイ」、「DHCP 用 DNS サーバ」、「固定 IP 設定」となります。

※サービスネットワーク(Ethernet)は、USB-Ethernet が接続されている場合または Ethernet ポートが接続されているモデルのみ表示されます。

#### サービスネットワーク (モバイル回線) (?)

| 使用設定                 | ◉ 使用する ◎ 使用しない     |
|----------------------|--------------------|
| APN                  |                    |
| ユーザ名                 |                    |
| パスワード                | □パスワードを表示する        |
| 認証方式                 | PAP V              |
| 自動接続                 | ● 自動接続する ● 自動接続しない |
| 通信確認用ホスト (?)         | 6.8.8.8            |
| モバイル回線再接続時間[min] (?) | (1200              |
| SMSコントロール (?)        | ● 無効 ◎ 有効          |

#### サービスネットワーク(モバイル回線)

#### 使用設定:

「使用する」を選択してください。

APN: ※KDDIの場合、項目はありません。

キャリア指定の APN を設定。

ユーザ名:

キャリア指定のユーザ名を設定。

パスワード:

キャリア指定のユーザ名を設定。

### 認証方式:

キャリア指定の認証方式を設定。

#### 自動接続:

「自動接続する」を選択すると、起動時から自 動でモバイル回線へ接続します

#### 通信確認用ホスト:

モバイル回線がインターネット等に接続され ているかを検証するホストを指定します。

※本項目が"127.0.0.1"が設定されている場合、

### 通信確認は行いません。

### モバイル回線再接続時間[min]:

モバイル回線接続後に本項目で設定した時間 経過後に自動で切断及び接続を行います。

#### SMS コントロール:

ここでは「無効」を設定。

以上、一連の設定が完了したら保存ボタンを押します。

保存ボタンを押すと設定が保存され、ネットワーク設定については再起動後に適用されま すので、3-4. 内部時計設定項に進んでください。

### 3-3-2. サーバ構成

本項では、本装置をネットワーク内の単体サーバとして利用する際の設定方法を解説します。

| 使用設定                                                             | ● 使用する ○ 使用しない                                                           |
|------------------------------------------------------------------|--------------------------------------------------------------------------|
| 使用モード                                                            | ● クライアントモード ○ APモード                                                      |
| SSID                                                             | (OBSIoTdemo 目 ステルスSSIDフラグ                                                |
| 無線認証                                                             | WPA2-PSK •                                                               |
| 無線暗号化                                                            | AES •                                                                    |
| パスフレーズ                                                           |                                                                          |
| IPアドレス設定                                                         | ● 静的 ◎ DHCP                                                              |
| IPアドレス(静的)                                                       | (192. (168. (254. (254 / 24 (2)                                          |
| WI-FI検証用アドレス (2)                                                 | (192. (168. (254. (254                                                   |
|                                                                  |                                                                          |
| サービスネットワーク (Ethen<br>使用設定                                        | net)<br>● 使用する ○ 使用しない                                                   |
| <b>サービスネットワーク (Ether</b><br>使用設定<br>IPアドレス                       | et)<br>● 使用する <sup>(1)</sup> 使用しない<br>(172、(16、(7)、(227)/(24 (2))        |
| <b>サービスネットワーク (Ether</b><br>使用設定<br>IPアドレス<br>DHCP機能             | eet)<br>● 使用する ○ 使用しない<br>(172. 18. 7. (227 / 24 (2)<br>● 使用する ● 使用しない   |
| サービスネットワーク (Ether<br>使用設定<br>IPアドレス<br>DHCP機能<br>サービスネットワーク (モバイ | net)<br>● 使用する ○ 使用しない<br>(172、(18、(12, (22))/(24 (2))<br>○ 使用する ● 使用しない |

#### <u>サービスネットワーク(Wireless LAN)</u>

**使用設定:**<sup>\*1</sup> 「使用する」を選択。 **使用モード:** 

「クライアントモード」を選択。

### SSID :

接続するアクセスポイントの SSID を入力。ス テルス SSID に対して接続する時はステルス SSID フラグをチェック。

### IP アドレス設定:

静的か DHCP を選択。

DHCPの場合、本装置にDHCPサーバが固定 IPを配布するように設定してください。

### IPアドレス(静的):

IPアドレスの設定が静的の時、IPアドレスを入力。

#### Wi-Fi 検証用アドレス:

Wi-Fi の接続状態を監視するための ping を送 出するサーバの IP または FQDN を入力。 Wi-Fi 上流の ping 応答可能な装置を設定しま す。

| サービスネットワーク (Ethernet) |                                                 |
|-----------------------|-------------------------------------------------|
| 使用設定                  | ● 使用する ◎ 使用しない                                  |
| IPアドレス(静的)            | (172. 16. 7. (227. / 24. (2)                    |
| DHCP機能                | ● 使用する ◎ 使用しない                                  |
| IP配布レンジ               | (192. (168. (253. (100 - (192. (168. (253. (200 |
| DHCP用デフォルトゲートウェイ      | (192. (168. (253. (254                          |
| DHCP用DNSサーバー          | (192. 168. 253. 254                             |
| 固定IP設定                | ◎ 使用しない ◉ 使用する                                  |
| 固定IP設定 (?) 追加         | MAC7FUZ:                                        |
|                       |                                                 |

#### <u>サービスネットワーク(Ethernet)</u>

使用する場合のみ、使用設定にて「使用する」
 を選択してください。また、静的アドレスを使
 用する場合には、IP アドレスを設定してくだ
 さい。

DHCP 機能を使用する場合には各項目のお設 定が必要となります。

| サービスネットワーク (モバイル回線) (?) |                |  |  |  |
|-------------------------|----------------|--|--|--|
| 使用設定                    | ◎ 使用する ◉ 使用しない |  |  |  |

<u>サービスネットワーク(モバイル回線)</u> 使用設定: 「使用しない」を選択。

※サービスネットワーク(Ethernet)は USB-Ethernet が接続されている場合または Ethernet ポートが接続されているモデルのみ表示されます。

※本装置が接続可能な Wi-Fi アクセスポイントは、本画面のプルダウンメニューに表示されている無線認証方式のみです。その他の認証方式や認証なしのアクセスポイントは WEB UI からは設定できません。

以上、必要な項目を設定したら保存ボタンを押し、3-4. 内部時計設定項に進んでください。

| (!) | 間違った SSID を入れて再起動してしまった時の対処          |
|-----|--------------------------------------|
|     | この項で存在しない上流アクセスポイントの SSID を登録してしまった場 |
|     | 合、一般的な方法で本装置へのアクセスが出来なくなります。         |
|     | この場合は、本装置を初期状態にして再起動する方法があります。       |
|     |                                      |
|     | 1, 先ず本装置のパワースイッチを押して、本装置をシャットダウンします。 |
|     | 2, 本装置の INIT スイッチを押しながらパワースイッチを押します。 |
|     | ステータスインジケーターが一瞬点滅したらパワースイッチを離します。    |
|     | ステータスインジケーターが黄色点灯したら INIT スイッチを離します。 |
|     | 3, 本装置が工場出荷状態で起動してきます。               |
|     | 4,もう一度、本装置を設定し直し再起動します。              |
|     |                                      |
|     | 以上の手順でリカバリが行えます。                     |

### 3-3-3. Wi-Fi AP モードの詳細設定(CH 設定と国際対応)

電波干渉によるチャネル変更や、日本国外でのWi-FiのAPモード利用における国コード設定が行えます。

#### サービスネットワーク (Wireless LAN)

| 使用設定             | ● 使用する ● 使用しない                           |
|------------------|------------------------------------------|
| 使用モード            | ◎ クライアントモード <sup>●</sup> APモード           |
| 使用周波数            | ◎ 2.4GHz ® 5GHz 🗹 詳細を表示する                |
| 使用チャネル           | 36 •                                     |
| ヨコード             | JP T                                     |
| SSID             | ●x1-ap-ublox-5g □ ステルスSSIDフラグ            |
| 無線認証             | WPA2-PSK V                               |
| 無線暗号化            | AES V                                    |
| パスフレーズ 自動生成      | ズを表示する                                   |
| IPアドレス(静的)       | (192. 168. 254. 254 / 24 (2)             |
| IP配布レンジ          | (192. 168. 254. 100 - 192. 168. 254. 200 |
| DHCP用デフォルトゲートウェイ | (192. 168. 254. 254                      |
| DHCP用DNSサーバー     | (192. 168. 254. 254                      |
| 固定IP設定           | ● 使用しない ◎ 使用する                           |
|                  |                                          |

### <u>サービスネットワーク(Wireless LAN)</u>

使用設定:

「APモード」を選択。

「APモード」を選択すると、使用周波数の右 に「詳細を表示する」というチェックボックス が表示されます。

このチェックボックスにチェックを入れると、 「使用チャネル」と「国コード」の設定項目が 現れます。

#### サービスネットワーク (Wireless LAN)

| 使用設定             | ◉ 使用する ◎ 使用しない                        |
|------------------|---------------------------------------|
| 使用モード            | ○ クライアントモード ◉ APモード                   |
| 使用周波数            | ◎ 2.4GHz ● 5GHz I 詳細を表示する             |
| 使用チャネル           | 36 🔻                                  |
| ヨコード             |                                       |
| SSID             | DK Jblox-5g ステルスSSIDフラグ               |
| 無線認証             | EE<br>ES PSK V                        |
| 無線暗号化            |                                       |
| パスフレーズ 自動生成      | GD ロパスフレーズを表示する                       |
| IPアドレス(静的)       | GR 168. 254. 254 / 24 (2)<br>GT       |
| IP配布レンジ          | HK 168. 254. 100 - 192. 168. 254. 200 |
| DHCP用デフォルトゲートウェイ | HU 168. 254. 254                      |
| DHCP用DNSサーバー     | IN 168. 254. 254                      |
| 固定IP設定           | IT ,ない © 使用する<br>JO                   |
|                  | JP 💌                                  |

#### 使用チャネル:

任意のチャネルをプルダウンメニューから選 択します。空いているチャネルを見つけるには スマートフォンの Wi-Fi チャネルアナライザ などのアプリを使うと参考になります。

### 国コード:

本装置を設置する国に対応する国コードを設 定してください。 現行では、W52 バンドに対応している国コー ドがプルダウンメニューから選べます。 日本の場合は「JP」となります。

### 3-4. 内部時計設定

本装置にはRTCのバックアップ電池を搭載したモデルと搭載していないモデルがあります。 モバイル回線用モデムモジュールを搭載している装置は、時刻を本装置の起動の際にモバ イル回線の基地局から取得しています。また、モバイル回線用モデムモジュールが搭載さ れていない機種はRTC用のバックアップ電池を内蔵している為時刻の取り直しは行ってお りませんが、RTCにより一定水準のシステム時刻がサポートされます。

RTC のバックアップ電池有無を問わず、基本的には NTP サーバとの時刻同期を推奨します。

但し、NTP サーバが利用できない環境での運用の場合には、本装置の WEB UI を表示して いる PC やスマートフォンの時刻を WEB ブラウザ上で同期できます。

| <b>⊼</b> ≭ <b>∰</b> 11                                                                                                    | バスワード フィルター SSIの1                                                                                                    |          |
|----------------------------------------------------------------------------------------------------|----------------------------------------------------------------------------------------------------|----------|
| 時刻設定                                                                                                    |                                                                                                    |          |
| PCと時刻を同期 (?)                                                                                                    | 2015/09/25 15:47:21 同期                                                                                                    |          |
| タイムゾーン                                                                                                    | (Asia/Tokyo                                                                                                    |          |
| NTPサーバー (?)                                                                                                    | fitp.nict.jp                                                                                                    |          |
| リボジトリ情報 (?)                                                                                                    |                                                                                                    |          |
| リポジトリの内容                                                                                                    |                                                                                                    |          |
| deb http:/ftp.plathome.cojpipub<br>deb-src.http:/ftp.plathome.cojpipub<br>deb-src.http:/ftp.plathome.cojpipub<br>deb-src.http:/ftp.plathome.cojpipub<br>#deb-src.http:/ftp.plathome.cojpipub | debian wheezy main<br>bubbebian sheezy main<br>bebian-security wheezylupdates main<br>bubbebian wheezy-bubpdates main<br>bubbebian wheezy-backports main contrib non-the<br>BX1(debian/wheezy / | 10<br>10 |
| 操作                                                                                                    |                                                                                                    |          |
| (R72)                                                                                                    |                                                                                                    |          |

### 時刻設定

#### **PC**と時刻を同期:

同期ボタンを押すとWEBを表示しているPCの時刻を反映します。

#### タイムゾーン:

本装置の設置地域を選択します。

#### NTP サーバ:

**NTP** サーバの **IP** アドレスまたは **FQDN** を入 力します。

#### <u>リポジトリ情報</u>

#### リポジトリの内容:

本装置のソフトウェアの更新情報のリポジト リが表示されます。この画面では編集はできま せん。

編集する場合は、SSH 等にて CUI ログイン後 に"/etc/apt/sources.list"ファイルを編集して ください。

(編集結果は自己責任での管理となります。)

編集後、保存ボタンを押すと設定が保存されます。基本的には再起動は不要ですが、使用 しているアプリケーションのタイムゾーン情報等の反映があるため、再起動を推奨します。 ここまでが本装置を運用するために必要な基本的な設定項目です。 設定が完了後に、次項のシステム再起動を実施します。

### 3-5. システム再起動による設定項目の反映

ここまでが本装置を運用するために必要な最小限の設定項目です。

その他の設定項目については必要に応じて解説部分を参照してください。

本項ではネットワークの基本設定後、システムに設定内容を反映するためのシステム再起 動について解説を進めます。

| JAN JAEX S                                                                           | AVA + + + +                                                                                                    | 1018 f2011                                                                               |               | た状態になると WEB 画面の上部にシスア                                                                                                  |
|--------------------------------------------------------------------------------------|----------------------------------------------------------------------------------------------------|------------------------------------------------------------------------------------------|---------------|----------------------------------------------------------------------------------------------------|
| SIMカードが存在しない為、SIMへの<br>設定を保存しました。                                                    | 青報は反映されません。                                                                                                    |                                                                                          |               | 再起動を促すメッセージが左回の通り表示                                                                                                    |
| 設定を反映するには、高起動が必要で                                                                    | з.                                                                                                    |                                                                                          |               | 円起動を促 リバクヒーマが 生因の通り 衣が                                                                                                 |
| 基本 ダイナミックDNA                                                                         | ルーティング 温信雑器                                                                                                    | 秋醒                                                                                       |               | れます。                                                                                                    |
| ホスト名(2)                                                                              | obsiot                                                                                                    |                                                                                          |               | システム再起動には、この赤枠で表示された                                                                                                   |
| ドメイン名 (2)                                                                            | (example.org                                                                                                    |                                                                                          |               |                                                                                                    |
| デフォルトゲートウェイ (2)                                                                      |                                                                                                    |                                                                                          |               | ッセージの「再起動」リンクをクリックしま、                                                                                                  |
| DNSサーバー 1 (2)                                                                        |                                                                                                    |                                                                                          |               |                                                                                                    |
| DNSU-/(-2                                                                            |                                                                                                    |                                                                                          |               | クリックするとメンテナンスメニューなレ                                                                                                    |
| サービスネットワーク (Wireles                                                                  | ss LAN)                                                                                                    |                                                                                          |               | 信止 再知動なずにまごが切り共わります                                                                                                    |
| 使用設定                                                                                 | <ul> <li>使用する() 使用したい)</li> </ul>                                                                                                    |                                                                                          |               | 停止、円起動タノに衣小が切り省わります。                                                                                                   |
| 使用モード                                                                                | ○ クライアントモード <sup>●</sup> AP                                                                                                    | - 15                                                                                     |               |                                                                                                    |
| 法用型注册                                                                                |                                                                                                    | =+                                                                                       |               |                                                                                                    |
| はな友好するには、西瓜酸が必要で<br>数定                                                               | <b>7.</b><br>亭止 · 再起動                                                                                                    |                                                                                          |               |                                                                                                    |
| 2012日191 8-001 - 1000 (1000 (1000))<br>2012 - フスットムの2010 (<br>停止・再起動<br>停止で<br>再起動で) | T.<br>厚止・再起動<br>東行<br>東行                                                                                                    |                                                                                          | Version 1.0.5 |                                                                                                    |
|                                                                                      | T.<br>専止・再起動<br>東行<br>東行                                                                                                    | ログイン lū semi 情報                                                                          | Version 1.0.5 | 更に再起動の確認画面が現れるので、実行オ                                                                                                   |
|                                                                                      | T.<br>毎止、再だ動<br>(東行)<br>(東行)                                                                                                    | ログイン ICL adom (機構<br>ス<br>成                                                              | Version 1.0.5 | 更に再起動の確認画面が現れるので、実行オ<br>ンを押すと、最終確認ウィンドウがポップア                                                                           |
| 2011年17日には、2011年17日の日本<br>の日本<br>の日本<br>の日本<br>の日本<br>の日本<br>の日本<br>の日本              | T.<br>毎止 - 再記動<br>東行<br>東行<br>東行<br>フム ネットワーク メンテナ                                                                                                    | ログインiD: serrer 情報<br>死気 氏気 月気信頼                                                          | Venion 1.0.5  | 更に再起動の確認画面が現れるので、実行オ<br>ンを押すと、最終確認ウィンドウがポップア<br>プします。                                                                  |
|                                                                                      | T.<br>毎止・再起動<br>東行<br>東行<br>東行<br>フム ネットワーク メンテナ<br>ユン・<br>再記動                                                                                                    | Eグイン (D: storm ) (経営<br>ス <u>広定</u> 兵団法和                                                 | Version 1.0.5 | 更に再起動の確認画面が現れるので、実行オ<br>ンを押すと、最終確認ウィンドウがポップア<br>プします。<br>これが最後の確認で「OK」ボタンを押すと                                          |
|                                                                                      | T.<br>毎止・再起動<br>康行<br>東行<br>東行<br>東行<br>東行<br>大ンデナ<br>エ<br>・<br>本少トワーク<br>メンデナ<br>い<br>正す<br>い<br>ます。                                                                                                    | Eグイン (D. some (種語<br>ス <u>広宮</u> 丸居情報                                                    | Version 1.0.5 | 更に再起動の確認画面が現れるので、実行オ<br>ンを押すと、最終確認ウィンドウがポップア<br>プします。<br>これが最後の確認で「OK」ボタンを押すと                                          |
|                                                                                      | T.<br>等止・再起動<br>重行<br>重行<br>デム ネットワーク メンテナ<br>に<br>・<br>本<br>・<br>単<br>・<br>電行<br>・<br>、<br>、<br>、<br>、<br>、<br>、<br>、<br>、<br>、<br>、<br>、<br>、<br>、                                                                                                    | ログイン (D. some (種類<br>ス <u>広気 力好情報</u><br>発表し盛して下さい、                                      | Version 1.0.5 | 更に再起動の確認画面が現れるので、実行オ<br>ンを押すと、最終確認ウィンドウがポップア<br>プします。<br>これが最後の確認で「OK」ボタンを押すと<br>ステム再起動が始まります。                         |
|                                                                                      |                                                                                                    | ログイン iC adom (種類<br>ス <u>広気 月前情報</u><br>発表し盛して下さい、                                       | Version 1.0.5 | 更に再起動の確認画面が現れるので、実行オ<br>ンを押すと、最終確認ウィンドウがポップア<br>プします。<br>これが最後の確認で「OK」ボタンを押すと<br>ステム再起動が始まります。                         |
|                                                                                      | T.<br>等止・再起動<br>重行<br>重行<br>デム ネットワーク メンテナ・<br>ALL ・再起動<br>います。<br>く時間をあけた他に変更したアドレスで                                                                                                    | ログイン 10: adm (確認<br>ス 広志 2001年10)<br>映戦し直して下さい。<br>ページ 172.16.7.229:880 の)               | Version 1.0.5 | 更に再起動の確認画面が現れるので、実行ホ<br>ンを押すと、最終確認ウィンドウがポップア<br>プします。<br>これが最後の確認で「OK」ボタンを押すと<br>ステム再起動が始まります。                         |
|                                                                                      | T.<br>事止・再起動<br>重行<br>定<br>デム ネットワーク メンテナ<br>ALL - 再起動<br>います。<br>く時間をあけた他に変更したアドレスで                                                                                                    | ログイン10: some (暖荷<br>パス 広志 2017年4年<br>発表し直して下さい。<br>パージ 172.16.7.229:880 の)<br>半当に集行しますか? | Version 1.0.5 | 更に再起動の確認画面が現れるので、実行オ<br>ンを押すと、最終確認ウィンドウがポップア<br>プします。<br>これが最後の確認で「OK」ボタンを押すと<br>ステム再起動が始まります。<br>再起動はシステムの状態によりますが、表示 |
|                                                                                      | T.<br>事止・再起動<br>(東行)<br>(東行)<br>(東行)<br>(日本)<br>(日本) | ログイン/B: admi (爆発<br>パス 通道 / 2011)<br>熟練し違して下さい。<br>ページ 172.16.7.229:880 の)<br>本当に実行しますか? | Version 1.0.5 | 更に再起動の確認画面が現れるので、実行オ<br>ンを押すと、最終確認ウィンドウがポップア<br>プします。<br>これが最後の確認で「OK」ボタンを押すと<br>ステム再起動が始まります。<br>再起動はシステムの状態によりますが、表示 |

無線経由で WEB UI にアクセスし、本装置が AP モードの場合、再起動後に本装置への再 接続が発生します。また、再起動完了後にログイン画面を表示させるには WEB ブラウザか らのリロード操作が必要です。

### 3-6. 管理者ログイン画面

| OpenBlocks <sup>®</sup> [රි |  |  |
|-----------------------------|--|--|
| ログイン                        |  |  |
| ユーザ名                        |  |  |
| パスワード                       |  |  |
| ログイン)                       |  |  |

本装置が出荷直後の状態にない時、最初に表示される画面です。

一度ログアウトしてしまっても、この画面からのスタートになるので、その場合は、ここでログインしてください。

### 3-7. ダッシュボード画面

|                                                                                                    | 1075 1415/515 |
|----------------------------------------------------------------------------------------------------|---------------|
| ホート サービス システム ネッドリーク メンナナンス                                                                                      | 加速 投行曲载       |
| システム全体の概要更新                                                                                                    |               |
| ハードウェアリソース                                                                                                    |               |
| メインメモリ : 503 MB / 961 MB<br>ストレージ : 592 MB / 2283 MB                                                             |               |
| ネットワーク (設定)                                                                                                    |               |
| FODN : obsiot.example.org<br>IPアドレス (wind): 192:168.254.254<br>IPアドレス (win):172:16.229<br>モバイル回線状況: 未接続電流: 独) 接続 |               |
| プロセス状況 (データ収集) 起動) (停止) (停止)(クリア)                                                                                |               |
| PD Emitter: 稼働中(PID : 2798)<br>PD Handler: 稼働中(PID : 2832)                                                       |               |
| プロセス状況 (ユーザー定義)                                                                                                  |               |
| 1 : dhcpd : 稼働中(PID : 2537)                                                                                      |               |
|                                                                                                    |               |

本装置のWEB UI にログインすると最初に表示される画面です。

ここでは OpenBlocks IoT Family のハードウ ェアリソースやネットワーク情報、後述のプロ セス状況等を表示します。

最新の情報を表示させるには更新ボタンを押 してください。

## 第4章 SMS コントロール

本装置は一部のモバイル回線モデムモジュールにて SMS をサポートしています。

(モバイル回線契約に SMS 機能が無い場合、サポートできません。)

SMS とは、携帯電話で使えるショートメッセージサービスで、最大約 70 文字前後のメッ セージを相手の電話番号向けて送信する機能です。本装置が通常使用しているデータ通信 とは異なります。

本装置では、特定のキーワードの SMS を受信することによってデータ通信を開始・停止や シェルスクリプトの実行を行うことが出来ます。

※KDDI LTE 仕様の KYM11 及び KYM12 では利用できません。

### 4-1. SMS コントロールの起動設定

SMS コントロールはモバイル回線を使用されている方向けの機能です。 モバイル回線の設定については「3-3-1. モバイルルーター構成」、サービスネットワーク(モ バイル回線)の項を参照ください。

#### サービスネットワーク(モバイル回線)

### 自動接続:

この設定はどちらでも構いません。

尚、SMS コントロールにてモバイル回線を接

続した場合には、網側から回線切断された場合

には、再接続は行われません。

#### SMS コントロール:

ここを「有効」を設定。

#### 制御用電話番号

SMS コントロールを「有効」に設定すると、 表示される項目です。

ここには SMS 制御をするスマホ等の電話番号

を入力します。ここに設定した電話番号以外からの SMS は無視されます。

市街局番からの電話番号を入力します。

尚、プライベート回線用の SMS では4桁等の

短い場合があります。

必ず入力してください。

#### サービスネットワーク (モバイル回線) (?)

| 使用設定                          | ● 使用する ○ 使用しない     |
|-------------------------------|--------------------|
| APN                           | (0000000x          |
| ユーザ名                          | (xxxxxxxx@xx       |
| パスワード                         |                    |
| 認証方式                          | PAP V              |
| 自動接続                          | ● 自動接続する ● 自動接続しない |
| 通信確認用ホスト (?)                  | 6.8.8.8            |
| モバイル回線再接続時間[min] ( <u>?</u> ) | (1200              |
| SMSコントロール (?)                 | ◎ 無効 ◉ 有効          |
| 制御用電話番号 (?)                   | 090xxxxxxxx        |

### 4-2. SMS コントロールのコマンド

SMS コントロールには以下のコマンドが組み込まれています。

| コマンド            | コマンド内容       | 備考                          |
|-----------------|--------------|-----------------------------|
| CON             | モバイル回線を接続する  |                             |
| COFF            | モバイル回線を切断する  |                             |
| SSHON           | SSH を開放する    | SSH 解放後に OS を再起動すると自動的に閉鎖さ  |
|                 | SSH を閉鎖すろ    | れます。再起動までは SSH 解放状態となるため、   |
| SSHOFF          |              | 利用後は閉鎖してください。               |
| REBOOT          | システムを再起動する   |                             |
|                 | ユーザースクリプトをバッ | WEB UI の拡張タブにあるスクリプトエディタで   |
| USCR1~USCR5     | クグラウンドで実行する  | 編集可能です。                     |
| LICODIE LICODEE | ユーザースクリプトをフォ | 登録方法については「4-4. SMS ユーザ定義スクリ |
| USURIF~USURF    | アグラウンドで実行する  | プトの登録」を参照してください。            |

### 4-3. SMS での複数コマンド送信

1回のSMSで複数のコマンドを一括で送信可能です。

"CON", "COFF", "SSHON", "SSHOFF", "USCR1F"~"USCR5F"はフォアグラウンドで実 行されるので、SMS の送信文字列でたとえば以下のように"+"でつなぐと順次実行されます。

例 1)

CON+USCR1F+USCR2F+COFF: モバイル回線を接続、スクリプト1実<br/>行、スクリプト2実行、モバイル回線を<br/>切断。

例 2)

CON+SSHON: モバイル回線を接続してから SSH を開放します。SSHOFF+COFF: SSH を閉鎖してからモバイル回線を切断します。

※"USCR1"~"USCR5"はバックグラウンド実行になるため、並列処理になります。

### 4-4. SMS ユーザ定義スクリプトの登録

ユーザが定義したスクリプトを WEB UI にて登録・編集が出来ます。尚、本機能は Linux のシェルスクリプトをご自身で作成できる方向けの機能です。スクリプトの実施内容については弊社サポート対象外となります。

スクリプト作成及び編集は「拡張」タブ内にあるスクリプト編集にて行います。

|                                                                                                    | <u>スクリプト編集</u>            |
|----------------------------------------------------------------------------------------------------|---------------------------|
| OpenBlocks®[oT                                                                                             | スクリプトの種類:                 |
| シンゴホート サービス システム ネットリーク メンテアンス 乱き 含め行動物                                                                    | プルダウンメニューから編集するスクリプト      |
| 注意 本無料 ユーサー発行で解決となります。そのため、発展する内容について注意してください。<br>スクリプト編集 - コマンド展行 - のわコマンド展入                              | を選んでください。                 |
| スクリプト編集                                                                                                    | この中にある「起動スクリプト」には本装置の     |
| スクリプトファイル構成()<br>を訪えのリプト ・<br>#Ubinbash ・<br>・<br>・<br>・<br>・<br>・<br>・<br>・<br>・<br>・<br>・<br>・<br>・<br>・ | ── OS起動時に自動実行させるスクリプトを記述  |
| iptables - A INPUT -p tp - dport 22 + ACCET ユーザー 定義スクリナ3<br>ユーザー 定義スクリナ4<br>ユーザー 定義スクリナ4                   | することが出来ます。                |
|                                                                                                    | 尚、起動スクリプトに記載されたスクリプトは     |
|                                                                                                    | バックグラウンドで実行されます。          |
|                                                                                                    | この欄にスクリプトを記述します。          |
|                                                                                                    | このスクリプト例では各アプリケーションの      |
| スクリプト編集                                                                                                    | アップデートが行えます。 但し、インターネッ    |
| スクリプトファイル種類(?) ユーザー定義スクリプト1 ▼                                                                              | ト環境内です。                   |
| #I/bin/bash                                                                                                | <br>(各アプリケーションのセキュリティアップデ |
| apt-get update<br>apt-get -yforce-yes upgrade                                                              | ートは頻繁に行われる為、おすすめのスクリプ     |
|                                                                                                    | トです。)                     |
| 1                                                                                                    | スクリプトが完成したら画面左下側にある保      |
|                                                                                                    | — 存ボタンを押してください。           |
| 操作                                                                                                    |                           |
|                                                                                                    |                           |
| 保存)削除                                                                                                    | また、不要なスクリプトは削除ボタンにて消去     |

※上記の参考例では、遠隔地にある本装置に対して SMS 経由による OS パッチを当てる内容となっております。

### 4-5. SMS コントロールコマンドのダイレクト実行

本装置に登録された SMS コントロールコマンドは通常携帯電話で命令を発行し実行させま すが、WEB UI からも直接実行させることが出来ます。

|           |                                                                           |                 | 拡張 | 技術情報 |
|-----------|---------------------------------------------------------------------------|-----------------|----|------|
|           | 7、K事行 SMSコマンド事合                                                           |                 |    |      |
|           |                                                                           |                 |    |      |
| SMSコマンド実行 | ř                                                                         |                 |    |      |
| 信メッセージ    |                                                                           |                 |    |      |
|           |                                                                           |                 |    |      |
| コマンドー管    |                                                                           |                 |    |      |
|           |                                                                           |                 |    |      |
| SET       | 20101                                                                     | CONTROL COMMANI | )  |      |
|           | SSHON                                                                     |                 |    |      |
|           | USCR1                                                                     |                 |    |      |
|           | USCR2                                                                     |                 |    |      |
|           | Lioona .                                                                  |                 |    |      |
|           | USCR3                                                                     |                 |    |      |
|           | USCR3<br>USCR4                                                            |                 |    |      |
|           | USCR3<br>USCR4<br>USCR5                                                   |                 |    |      |
|           | USCR3<br>USCR4<br>USCR5<br>USCR1F                                         |                 |    |      |
|           | USCR3<br>USCR4<br>USCR5<br>USCR1F<br>USCR2F                               |                 |    |      |
|           | USCR3<br>USCR4<br>USCR5<br>USCR1F<br>USCR2F<br>USCR3F                     |                 |    |      |
|           | USCR4<br>USCR5<br>USCR5<br>USCR1F<br>USCR2F<br>USCR3F<br>USCR4F           |                 |    |      |
|           | USCR3<br>USCR4<br>USCR5<br>USCR1F<br>USCR2F<br>USCR3F<br>USCR4F<br>USCR4F |                 |    |      |

#### <u>SMS コマンド実行</u>

送信メッセージ:

ここへ疑似的に送信する SMS コマンドを入力 します。

## <u>コマンド一覧</u>

SMS コマンドの一覧の SET 部を選択すると 送信メッセージに対象のコマンドが追加され ます。2 個目以降については自動で"+"が挿入 されます。

※"CON"及び"COFF"はモバイル回線を「使用 する」に設定している場合にのみ表示されま す。

### <u>操作</u>

保存ボタン:

送信メッセージに入力されたコマンドを本装 置に疑似送信します。

#### クリアボタン :

送信メッセージの中身を消去します。

# 第5章 Bluetooth デバイス関連

本装置が IoT デバイスとして標準サポートしているインターフェースは Bluetooth です。 Bluetooth は旧仕様のものと、新仕様の BLE(Bluetooth Low Energy)があります。

本装置は旧仕様 Bluetooth では SPP(シリアル通信デバイス)をサポートしており、本装置を シリアル通信の踏み台としてインターネット経由の SSH を SPP デバイスにリダイレクト 可能です。

また、BLE 通信でセンサーデータを送受信する GAT プロファイルをサポートしており、温度や湿度等のセンサーデータを標準的なやりとりでスキャンできます。但し、センサー毎にデータ・フォーマットが異なるため個々のサポートが必要になります。

**OpenBlocks IoT Family** ではこのようなセンサーのサポートを順次追加していきます。(最新のサポート情報は当社 WEB サイトを参照してください。)

### 5-1. Bluetooth サービスの起動

Bluetooth デバイスをサポートする場合、「基本」タブでそのサービスをアクティブにします。

| <b>2ポード</b> サービス | システム ネットワーク メンテナンス | 拡張 技術情報 |
|------------------|--------------------|---------|
| 本基               |                    |         |
| Bluetooth        |                    |         |
| 使用設定             | ● 使用する ○ 使用しない     |         |
| データ収集            |                    |         |
| データ収集            | ◎ 使用する ● 使用しない     |         |
| PD Handler       | ◎ 使用する ● 使用しない     |         |
| 操作               |                    |         |

### <u>Bluetooth</u>

### 使用設定:

「使用する」を選択します。

「使用する」を選択し、保存すると「Bluetooth 関連」「BLE メンテナンス」「状態」タブが追 加されます。

#### <u>データ収集</u>

#### データ収集:

Bluetooth デバイスからセンサーデータ等を 本システム標準の自動収集機能を利用する場 合には「使用する」を選択します。

「使用する」を選択し保存すると、「収集設定」 「収集ログ」タブが追加されます。(SPP デバ イスサポートのみの場合は「使用しない」を選 択してください)

センサーの登録等が完了するまでは、「使用し ない」状態のまま先に進んでください。

### PD Handler :

弊社用意の Bluetooth デバイスからデータを 取得するアプリケーションの使用設定です。 本ドキュメントでは、「使用する」を選択しま す。

#### PD 自動再起動設定:

弊社用意のデータ収集ツールを自動で再起動 するかを選択します。

#### PD 再起動時刻:

データ収集ツールの再起動曜日、時刻を設定します。

以上を設定し「保存」ボタンを押してください。

各サービス毎の設定タブはそれぞれ「使用する」を選択し、「保存」ボタンを押した後に表示されます。

### 5-2. Bluetooth デバイスとのペアリング

Bluetooth デバイスをサポートする場合、「基本」タブでそのサービスをアクティブにします。

| 1 <b></b>        | 2 <u>577</u> 4                           | ネットワーク メンテナン | ス工版 | 技術時報 |
|------------------|------------------------------------------|--------------|-----|------|
| BA Blut          | tooth開通 相 Extoneth2                      | 1100         |     |      |
|                  |                                          |              |     |      |
| Bluetooth(?)     |                                          |              |     |      |
| Bluetoothデバイス検   | 出機                                       | E)           |     |      |
| Bluetooth LEデバイス | (15)(15)(15)(15)(15)(15)(15)(15)(15)(15) |              |     |      |
| Bluetooth LEデバイス | (検出 検)                                   | 出)検出中        |     |      |
| 操作               |                                          |              |     |      |
| 保存               |                                          |              |     |      |
|                  |                                          |              |     |      |
| 一覧               |                                          |              |     |      |
| デバノフ委員           | アドレス                                     | ユーザーメモ       | 操作  |      |
| 2779.XW-5        |                                          |              |     |      |

### <u>Bluetooth</u>

### Bluetooth デバイス検出:

「検出」のボタンを押すと周囲に存在する Bluetooth デバイスを一覧に表示します。 一覧の中から利用するデバイスの使用設定に チェックを入れることでペアリングが実行さ れます。ペアリング完了後に保存ボタンを押す ことで登録されます。

Bluetooth LE デバイス検出時間:

BLE デバイスを検出する時間を設定します。 (通常はデフォルトのままで構いません)

### Bluetooth LE デバイス検出:

「検出」のボタンを押すと周囲に存在する BLEデバイスを一覧に表示します。

一覧の中から利用するデバイスの使用設定チ エックを入れ保存ボタンを押すことで登録さ れます。

※BLE ではペアリングは行われません。

センサーデータの取り込み対象となるのみ です。

ここで Bluetooth デバイスを登録後、「Memo」フィールドにてデバイスを識別できるよう に情報を記述することを推奨します。

| ボード サービス                                                                                                    | システム ネッ                                                                                                    | トワーク メンテナンス                                                                                                    | 拡張                                                                         | 技術情報 |
|----------------------------------------------------------------------------------------------------|----------------------------------------------------------------------------------------------------|----------------------------------------------------------------------------------------------------|----------------------------------------------------------------------------|------|
|                                                                                                    |                                                                                                    |                                                                                                    |                                                                            |      |
| 基本 Blutoo                                                                                                    | oth関連 Bluelooth編集 B                                                                                                    | LEメンテナンス 初                                                                                                    | B                                                                          |      |
|                                                                                                    |                                                                                                    |                                                                                                    |                                                                            |      |
| Bluetooth(?)                                                                                                    |                                                                                                    |                                                                                                    |                                                                            |      |
| Bluetoothデバイス検出                                                                                                    | 検出                                                                                                    |                                                                                                    |                                                                            |      |
| Bluetooth I Fデバイスれ                                                                                                    | 8出時間(秒) (15                                                                                                    | _                                                                                                    |                                                                            |      |
| Bluetooth LEデバイス标                                                                                                    | (1) (1) (1) (1) (1) (1) (1) (1) (1) (1)                                                                                                    |                                                                                                    |                                                                            |      |
| +10.05                                                                                                    |                                                                                                    |                                                                                                    |                                                                            |      |
| J#TF                                                                                                    |                                                                                                    |                                                                                                    |                                                                            |      |
| 保存                                                                                                    |                                                                                                    |                                                                                                    |                                                                            |      |
|                                                                                                    |                                                                                                    |                                                                                                    |                                                                            |      |
|                                                                                                    |                                                                                                    |                                                                                                    |                                                                            |      |
|                                                                                                    |                                                                                                    |                                                                                                    |                                                                            |      |
| 一覧                                                                                                    |                                                                                                    |                                                                                                    |                                                                            |      |
| 一覧<br>デバイス番号                                                                                                    | アドレス                                                                                                    | ユーザーメモ                                                                                                    | 操作                                                                         |      |
| 一覧<br>デバイス番号<br>lev_le_0000001                                                                                                    | アドレス<br>BC:6A:29:AC:76:01                                                                                                    | ユーザーメモ<br>DEVICE_01                                                                                                    | 操作<br>削除                                                                   |      |
| 一覧<br>デバイス番号<br>lev_le_0000001<br>lev_le_0000002                                                                                                    | アドレス<br>BC:6A29:AC:76:01<br>BC:6A29:AC:76:02                                                                                                    | ユーザーメモ<br>DEVICE_01<br>DEVICE_02                                                                                                    | 操作<br>到除<br>到除                                                             |      |
| 一覧<br>デバイス番号<br>iev_le_0000001<br>iev_le_0000002<br>iev_le_0000003                                                                                               | アドレス<br>BC:6A29:AC:76:01<br>BC:6A29:AC:76:02<br>BC:6A29:AC:76:03                                                                                     | ユーザーメモ<br>DEVICE_01<br>DEVICE_02<br>DEVICE_03                                                                                           | <b>18/作</b><br>附除<br>附除                                                    |      |
| 一覧<br>デバイス番号<br>lev_le_0000001<br>lev_le_0000002<br>lev_le_0000003<br>lev_le_0000004                                                                             | アドレス<br>BC5A29AC7501<br>BC5A29AC7502<br>BC5A29AC7503<br>BC5A29AC7503<br>BC5A29AC7504                                                                 | ユーザーメモ<br>DEVICE_01<br>DEVICE_02<br>DEVICE_03<br>DEVICE_04                                                                              | <mark>操作</mark><br>到途<br>到途<br>到途<br>到途                                    |      |
| 一覧<br>デバイス番号<br>lev_le_0000001<br>lev_le_0000002<br>lev_le_0000003<br>lev_le_0000004<br>lev_le_0000005                                                           | アドレス<br>BC 6A 29 AC 76 01<br>BC 6A 29 AC 76 02<br>BC 6A 29 AC 76 03<br>BC 6A 29 AC 76 03<br>BC 6A 29 AC 76 04<br>BC 6A 29 AC 76 05                   | ユーザーメモ<br>DEVICE_01<br>DEVICE_02<br>DEVICE_03<br>DEVICE_04<br>DEVICE_05                                                                 | <b>18/作</b><br>日18年<br>日18年<br>日18年<br>日18年<br>日18年                        |      |
| 一覧<br>デバイス番号<br>fev_ie_0000001<br>fev_ie_0000002<br>fev_ie_0000003<br>fev_ie_0000004<br>fev_ie_0000005<br>fev_ie_0000005                                         | アドレス<br>BC5A29AC7681<br>BC5A29AC7682<br>BC5A29AC7683<br>BC5A29AC7684<br>BC5A29AC7685<br>BC5A29AC7685                                                 | ユーザーメモ<br>DEVICE_01<br>DEVICE_02<br>DEVICE_03<br>DEVICE_04<br>DEVICE_05<br>DEVICE_06                                                    | 18/F<br>Hitts<br>Hitts<br>Hitts<br>Hitts<br>Hitts<br>Hitts                 |      |
| 一覧<br>デバイス毎号<br>5ev_le_0000001<br>5ev_le_0000002<br>5ev_le_0000003<br>5ev_le_0000004<br>5ev_le_0000005<br>5ev_le_0000006<br>5ev_le_0000007                       | 7 KUZ<br>BC8A29AC76.01<br>BC8A29AC76.02<br>BC8A29AC76.03<br>BC8A29AC76.03<br>BC8A29AC76.05<br>BC8A29AC76.05<br>BC8A29AC76.05<br>BC8A29AC76.07        | 2-17-XE<br>DEVICE_01<br>DEVICE_02<br>DEVICE_03<br>DEVICE_03<br>DEVICE_03<br>DEVICE_06<br>DEVICE_06<br>DEVICE_07                         | <b>14作</b><br>別能<br>別能<br>別能<br>別能<br>別能<br>別能                             |      |
| -52                                                                                                    | 7512<br>BC8A29AC7601<br>BC8A29AC7602<br>BC8A29AC7603<br>BC8A29AC7603<br>BC8A29AC7604<br>BC8A29AC7606<br>BC8A29AC7606<br>BC8A29AC7608                 | ユーザーメモ<br>DEVICE_01<br>DEVICE_02<br>DEVICE_03<br>DEVICE_04<br>DEVICE_06<br>DEVICE_06<br>DEVICE_07<br>DEVICE_08                          | 操作<br>別除<br>別除<br>別院<br>別院<br>別院<br>別院                                     |      |
| - 92<br>F/(-7.2.45<br>fev_le_000001<br>iev_le_000002<br>iev_le_0000004<br>iev_le_0000005<br>iev_le_0000005<br>iev_le_0000007<br>iev_le_0000008<br>iev_le_0000008 | 7522<br>868429407601<br>868429407603<br>868429407603<br>868429407604<br>868429407606<br>868429407606<br>868429407606<br>868429407608<br>868429407609 | 25-×E<br>DEVICE_01<br>DEVICE_02<br>DEVICE_03<br>DEVICE_03<br>DEVICE_04<br>DEVICE_05<br>DEVICE_07<br>DEVICE_07<br>DEVICE_08<br>DEVICE_09 | 28/F<br>MD2<br>MD2<br>MD2<br>MD2<br>MD2<br>MD2<br>MD2<br>MD2<br>MD2<br>MD2 |      |

<u>一覧</u>

デバイス番号:

本装置が自動的に検出されたデバイスに番号 を付けます。

アドレス:

Bluetooth でアクセスする時のアドレスです。

### ユーザーメモ:

登録する際の画面で「Memo」というフィール ドに書き込まれた内容が表示されます。

### 操作:

登録対象から外す場合、「削除」を押してくだ さい。

### 5-3. 登録デバイスとの Memo 編集

デバイスが1個以上登録された場合、「Bluetooth 編集」タブが追加されます。

|                  | Bluetooth福集 BLEメンテナンス 状態 |              |
|------------------|--------------------------|--------------|
| Bluetooth LEデバイス |                          |              |
|                  |                          |              |
|                  | 内容                       | 操作 间除刻象      |
| デバイス番号           | dev le 0000001           | JACT DIGWINA |
| Device Addres    | s BC:6A:29:AC:76:01      | 削除)          |
| Memo             | DEVICE_01                |              |
| デバイス番号           | dev le 0000002           |              |
| Device Addres    | s BC:6A:29:AC:76:02      | 削除)          |
| Memo             | DEVICE_02                |              |
| デバイス番号           | dev le 0000003           |              |
| Device Addres    | s BC:6A:29:AC:76:03      | 前除) 🗆        |
| Memo             | DEVICE_03                |              |
| デバイス番号           | dev le 0000004           |              |
| Device Addres    | s BC:6A:29:AC:76:04      | 削除 )         |
| Memo             | DEVICE_04                |              |
| デバイス番号           | dev_le_0000005           |              |
| Device Addres    | s BC:6A:29:AC:76:05      | 削除 ) 🗆       |
| Memo             | DEVICE_05                |              |
| デバイス番号           | dev_le_0000006           |              |
| Device Addres    | s BC:6A:29:AC:76:06      | (削除) 🗆       |
| Memo             | DEVICE_06                |              |
| デバイス番号           | dev_le_0000007           |              |
| Device Addres    | s BC:6A:29:AC:76:07      | (削除) 🗆       |
| Memo             | DEVICE_07                |              |
| デバイス番号           | dev_le_0000008           |              |
| Device Addres    | s BC:6A:29:AC:76:08      |              |
| Memo             | DEVICE_08                |              |
| デバイス番号           | dev_le_0000009           |              |
| Device Addres    | s BC:6A:29:AC:76:09      |              |
| Memo             | DEVICE_09                |              |
|                  |                          |              |
|                  |                          |              |

登録したデバイスの Memo フィールド後から 編集する時や削除する場合、「Bluetooth 編集」 タブから操作を行ってください。 Memo フィールド部にはデバイスを識別しや すい情報を設定した方が削除等の際に便利に なります。

編集内容を反映させるには「保存」ボタンを押します。

### 5-4. データ収集設定

「収集設定」タブでは各 Bluetooth デバイスから情報を取得する設定が行えます。 本項で、WEB UI の ver.1.0.5 を例に説明します。WEB UI のバージョンにより、内容が異 なる場合がありますので最新バージョンでの設定内容については『OpenBlocks IoT Family 向けデータ収集ガイド』を参照してください。

『OpenBlocks IoT Family 向けデータ収集ガイド』は以下よりダウンロードすることができます。

http://openblocks.plathome.co.jp/common/pdf/obsiot emitter guide.pdf

| u <b>ポード</b> サービス | システム ネットワーク メンテナンス 拡張       | 技術情報 |
|-------------------|-----------------------------|------|
|                   |                             |      |
| 基本 収集設定           | REC77 Bubotを選び、BLEメンデナンA 状態 |      |
| 送信先設定             |                             |      |
| 本体内(local)        | ◎ 使用する ® 使用しない              |      |
| PD Exchange       | ◎ 使用する ⑧ 使用しない              |      |
| ビーコン送信設定(?)       |                             |      |
| 送信対象              | ◎ 送信する ● 送信しない              |      |
| デバイス情報送信設定        |                             |      |
| ドバイス設定情報がありませ     | <i>ĸ</i> 。                  |      |
| 操作                |                             |      |
| 保存                |                             |      |
|                   |                             |      |

#### 送信先設定

### 本体内(local):

センサーデータやビーコンデータが正常に取 り込めているか本装置内で確認する際に「使用 する」を選択してください。確認が不要になり ましたら「使用しない」を選択してください。

### PD Exchange :

本装置のデータの送信先に PD Exchange サー バを設定します。PD Exchange を使用する場 合には、「使用する」を選択してください。

また、PD Exchange を使用する場合には、以 下のパラメータを設定する必要があります。

### 接続先 URL :

送信先の PD Exchange の URL を設定します。 シークレットキー:

接続先の PD Exchange のアカウントに対する シークレットキーを設定します。

#### デバイス ID プレフィックス:

接続先の PD Exchange のアカウントに対する デバイス ID プレフィックスを設定します。

送信先毎に「使用する」を選択した場合、デバイスー括設定が表示されます。「一括有効」 「一括無効」ボタンは送信対象となっているデバイスの送信先を設定します。

#### ビーコン送信設定(?)

| 送信対象                         | ● 送信する ◎ 送信しない                         |
|------------------------------|----------------------------------------|
| デバイス番号                       | device_beacon                          |
| 重複制御時閣閣隔[msec](?)            | 60000                                  |
| 付随情報                         | (Tokyo-to Chiyoda-ku                   |
| データフィルタ機能                    | ● 有効 ◎ 無効                              |
| データフィルタ 追加                   | データプレフィックス:0x<br>データプレフィックス:0x<br>削除   |
| 送信先設定                        | ✓local ♥PD                             |
| バッファリング件数(local)( <u>?</u> ) | (100                                   |
| デバイスIDサフィックス(PD)             | (************************************* |

#### ビーコン送信設定

#### 送信対象:

ビーコン情報を送信する場合には「送信する」 を選択します。

デバイス番号:

自動的に付与されます。(固定)

#### 重複制御時間間隔:

ビーコンは数百 msec 単位に ID 情報等を送信 するため、同一のビーコンデータを本項目で設 定した時間間隔内は送信しないようにします。 (制御しない場合は0を設定。)

### 付随情報:

送信先へビーコンの情報に加え指定した情報 (ゲートウェイ情報等)を付与したい場合、こ こに設定します。

(本装置の設置場所等の情報を付与するのが 前提となります。例:3号室)

データフィルタ機能:(データプレフィックス) 送信対象のビーコンを選別するフィルタを設 定します。データプレフィックスへ16進文字 列を入力すると、ビーコンのアドバタイズ情報 を前方一致で比較し一致したもののみを送信 先へ送信します。

※複数登録したい場合には「追加」ボタンにて、 フィールドを追加します。

### 送信先:

送信先にチェックを入れ指定します。送信先に 本体内(local)を指定した場合、バッファリ ング件数(最大1万件)を設定できます。

#### デバイス情報送信設定 送信対象一括有効 送信対象一括無効

| デバイス番号                    | dev_le_0000001    |    |
|---------------------------|-------------------|----|
| 送信対象                      | ◉ 送信する ◎ 送信しない    |    |
| アドレス                      | BC:6A:29:AC:76:01 |    |
| ユーザーメモ                    | DEVICE_01         |    |
| センサー信号強度[dbm]             | 0                 |    |
| 取得時間間隔[ms]                | (5000             |    |
| 送信先設定                     | ✓local            |    |
| デバイスIDサフィックス(PD)          | Ø9ac7601          | 編集 |
| デバイス番号                    | dev_le_0000002    |    |
| 送信対象                      | ◉ 送信する ◎ 送信しない    |    |
| アドレス                      | BC:6A:29:AC:76:02 |    |
| ユーザーメモ                    | DEVICE_02         |    |
| センサー信号強度[dbm]             | •                 |    |
| 取得時間間隔[ms]                | (5000             |    |
|                           | ✓ local ≤ PD      |    |
| 送信先設定                     |                   |    |
| 送信先設定<br>デバイスIDサフィックス(PD) | Ø9ac7602          | 編集 |

#### デバイス情報送信設定※1

デバイス番号:

デバイス登録時に割り当てられたデバイス番 号が表示されます。(変更不可)

#### 送信対象:

センサー情報を送信先へ送信する場合には「送 信する」を選択します。

### アドレス :

Bluetooth でアクセスする時のアドレスです。

#### ユーザーメモ:

デバイス登録時の Memo の内容が表示されま す。

### センサー信号強度[dbm]:

センサーに信号強度を設定できる機種の場合、 設定したい信号強度を入力します。 設定した信号強度が無い場合、近似値またはデ

フォルト値が設定されます。

### 取得時間間隔[ms]:

センサーからデータを取得する時間間隔を数 字で設定します。 設定はミリ秒単位です。

### 送信先設定:

センサー情報を送信先にチェックを入れ指定 します。

※1 「送信対象一括有効」、「送信対象一括無効」にて登録している全デバイスの送信対象 設定を変更できます。

以上、それぞれの編集を行った後に「保存」ボタンを押してください。

### 5-5. PD Exchange とアプリケーション、デバイス紐付け

PD Exchange(別売り)はセンサーデバイス毎に複数のアプリケーションへデータを供給する機能を持ちます。

本項では PD Exchange サーバを利用する際に必要となる、PD Exchange 側へ登録したア プリケーションと、本装置に登録済みのデバイスとの紐付け方法について説明します。

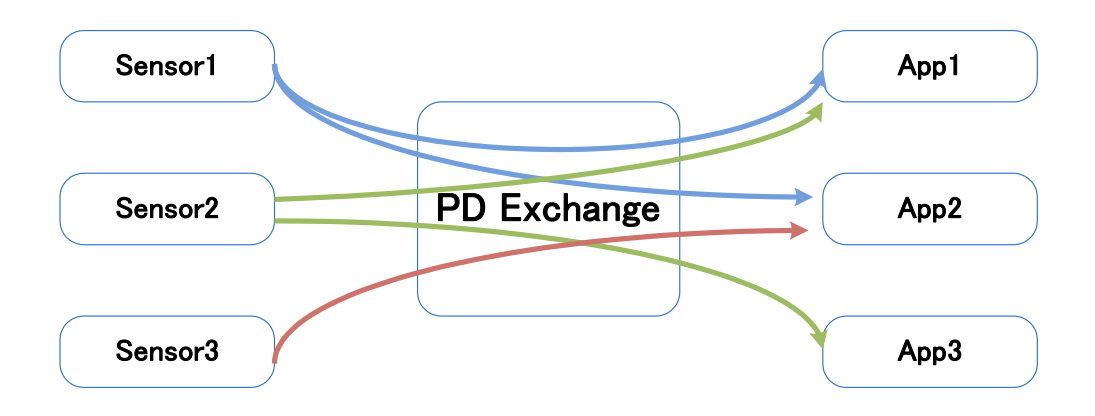

「PD Exchange」タブにて以下を実施します。

| Jendiocks                                                                | <b>ロ</b> グイン ID: admin (福限: 制限用し) <u>マイページ</u> ロ                                                                |
|--------------------------------------------------------------------------|----------------------------------------------------------------------------------------------------|
| <b>ユポード</b> サービス                                                         | システム ネットワーク メンテナンス 拡張 技術情報                                                                                      |
| 8* GESE                                                                  | REECT/グ PD Exchange BlutoonW語 BlueloonW語 BLEメンテナンス                                                              |
| 秋田                                                                       |                                                                                                    |
|                                                                          |                                                                                                    |
| PD Exchange (?)                                                          |                                                                                                    |
| PD Exchange (?)<br>デバイス番号                                                | (dev.)a, 0000002 •                                                                                              |
| PD Exchange (?)<br>デバイス番号<br>デバイスID                                      | (dev_je_0000002 •)<br>01.f3a53a.29ac7602                                                                        |
| PD Exchange (?)<br>デバイス番号<br>デバイスID<br>アプリケーション名                         | (dev_je_0000002 ▼)<br>01.faa53a 29ac7602<br>反dut porkee_jite1                                                   |
| PD Exchange (2)<br>デバイス番号<br>デバイスID<br>アプリケーション名<br>チャネルID一覧             | (der_ja_00000002 •)           01:fbabba 20ac7002           Gdut portes_jikt           建築 全型純了           酸醬 除燥長了 |
| PD Exchange (?)<br>デバイス番号<br>デバイスID<br>アプリケーション名<br>チャネルD一覧<br>アプリケーション名 | (dry_je_0000002 )<br>01 flab3a 29ac7002<br>6dut polyke_jite1 生液 生気持了<br>配通 配端有了<br>デヤネルの                        |

### デバイス番号 :

紐付けしたい登録されたデバイスをプルダウ ンメニューで選択します。

### アプリケーション名:

PD Exchange に予め登録されたアプリケーションを指定して「生成」ボタンを押します。 PD Exchange に未登録のアプリケーション名 を指定するとエラーになります。

### チャネル ID 一覧:

「取得」ボタンを押すと、紐付されたデバイス とアプリケーションのチャネル ID が表示され ます。

### 5-6. 収集ログ確認

本項までの設定が完了するとデータ収集できる状態になっており、既に受信ログや各送信 先へのデータ送信が始まっています。

各動作ログ等は「収集ログ」 タブから WEB クライアント側にダウンロードすることが出来 ます。

| Openl   | Blocks®     | loT  |                                    |                         | D74:                  | ン ID: admin (種類: 戦限集し) <u>マイページ</u> ロ | 2701 |
|---------|-------------|------|------------------------------------|-------------------------|-----------------------|---------------------------------------|------|
| ダッシュポード | サービス        | システム | ネットワーク                             | メンテナンス                  | 抵張                    | 技術情報                                  |      |
| 基本      | <b>GESE</b> | 収集ロ  | 7 PD Excha                         | nge Blutooth <b>æ</b> i | E Bluetooth <b>ii</b> | ■ ALEメンテナンス                           |      |
| 状態      |             |      |                                    |                         |                       |                                       |      |
| 収集ログ    | ,           |      |                                    |                         |                       |                                       |      |
| ログ選択    |             | (    | 蟇択したものを表示                          | します・                    |                       |                                       |      |
|         |             | 5    | 諸Rしたものを表示し<br>od-emitter-stdout.lo | ます<br>D                 |                       |                                       |      |
|         |             | 5    | d-emitter-stdout.lo                | g.1<br>g.2              |                       |                                       |      |

<page-header><text><text>

### <u>収集ログ</u>

### ログ選択:

プルダウンメニューから表示するログを選択 します。

pd-emitter から始まるログが送信先へのデー タ転送ログです。

pd-handler から始まるログはセンサーまたは ビーコンからの収集ログです。

尚、pd-handler-local-beacon.log は周囲にある ビーコンのログとなります。データフィルタを 設定していた場合には、フィルタリングされた 後の情報となります。

ログを選択すると、その一部が表示されます。 全てを見るためにはダウンロードボタンを押 して、ローカルディスクにログを保存し、テキ ストエディタにて確認できます。

### 5-7. センサーデータ確認

「データ表示」タブはセンサーデータがどのように取れているかチェックするための表示ページです。

センサーデータはセンサー毎に直近20件を表示します。

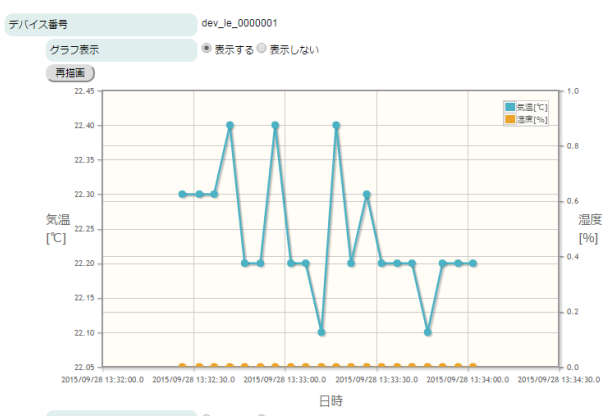

グラフ表示例

「再描画」ボタンで最新データから20件のグ ラフ化します。

温度、湿度毎に対応していない項目の場 合、"0℃"または"0%"として表示されます。

テーブル表示例

「更新」ボタンで表示している内容を最新デー タへ更新できます。

| ス番号 |             | dev_le_0000001               |
|-----|-------------|------------------------------|
| グラフ | 表示          | ◎ 表示する 🖲 表示しない               |
| テーブ | ルデータ表示      | ● 表示する ◎ 表示しない               |
| 更新  | )           |                              |
| 0   | deviceId    | dd2464111936                 |
|     | memo        | F_N08X                       |
|     | time        | 2015-09-28713:33:56.936+0900 |
|     | temperature | 22.2                         |
|     | accelX      | 0                            |
|     | accelY      | -0.1                         |
|     | accelZ      | 1                            |
| 1   | deviceId    | dd2464111936                 |
|     | memo        | F_NO8X                       |
|     | time        | 2015-09-28713:34:01.807+0900 |
|     | temperature | 22.2                         |
|     | accelX      | 0                            |
|     | accelY      | -0.1                         |
|     | accelZ      | 1                            |
| 2   | deviceId    | dd2464111936                 |
|     | memo        | F_N08X                       |
|     | time        | 2015-09-28713:34:06.959+0900 |
|     | temperature | 22.3                         |
|     | accelX      | 0                            |
|     | accelY      | -0.1                         |
|     | accelZ      | 1                            |

### 5-8. BLE デバイスの設定情報をエクスポート/インポート

ペアリングを必要としない BLE デバイスの設定情報は、他の OpenBlocks IoT Family で も利用な為、その設定情報を csv ファイルとしてエクスポート/インポート可能です。

| _          |                              | ログイン ID: admin (徳徳: 戦勝無し) <u>マイパージ</u> <u>ログ7</u> |
|------------|------------------------------|---------------------------------------------------|
| コポード サービス  | システム ネットワーク メンテナンス 拡張        | 技術演編                                              |
| 8.8 RE22   | 載定つり データ表示 PD Exchange Bluts | on版通 Buebotn编组                                    |
| メンテナンス (第  |                              |                                                   |
| BLEメンテナンス  |                              |                                                   |
| エクスポート (2) | (東行)                         |                                                   |
| インボート (2)  | ファイルを選択 選択されていません 実行         |                                                   |

### エクスポート:

本装置に登録されている BLE デバイスの設定 情報を csv ファイルにエクスポートします。 実行ボタンを押すとダウンロードを開始しま す。

ダウンロードファイルは WEB クライアント 側のストレージに保存されます。

### インポート :

「ファイル選択」ボタンを押し WEB クライア ントに保存されている csv ファイルを選択し、 実行ボタンを押すとインポートが始まります。

| #MACE,INFOE,SENDE,DESTINATIONE,TXPOWERE,INT<br>"DD:24:64:11:19:36","ENO8X","true","local<br>"ED:1C:95:64:04:91","FNO8X","true","local<br>"&&:00:06:08:7C:82","FN07X","true","local | <pre>IERVAL[,SUFFIX]]]]]] PD", "0", "5000", "64111936" PD", "0", "1000", "956a0a91" PD", "0", "1000", "06db7c62"</pre> |
|----------------------------------------------------------------------------------------------------|----------------------------------------------------------------------------------------------------|
| "D0:95:01:A6:C3:6A", "F_N04X", "true", "local                                                                                                    | РD", "0", "1000", "01a6c36a"                                                                                           |
| "D1:D3:B3:6D:F0:07", "FN013X", "true", "local                                                                                                    | РD", "0", "1000", "Б36df007"                                                                                           |

| Denbloc                                                                                                    | KS®IOI         |                                                          |                                               |                                                           |                                                       |                                              | ログインド                                                                       | : admin (他想: 彩發 | 増し) マイページ ログア |
|----------------------------------------------------------------------------------------------------|----------------|----------------------------------------------------------|-----------------------------------------------|-----------------------------------------------------------|-------------------------------------------------------|----------------------------------------------|-----------------------------------------------------------------------------|-----------------|---------------|
| <b>2ポード</b> サービ                                                                                                    | 7. <b>5776</b> | <b>ネットワー</b> :                                           | クーメンテナンス                                      | λ Ι                                                       | 6.98                                                  | 技術情報                                         |                                                                             |                 |               |
| み込みデバイス件数:<br>み込み対象外行数:2                                                                                                    | 5              |                                                          |                                               |                                                           |                                                       |                                              |                                                                             |                 |               |
| 8.* K                                                                                                    | ABE QA         | ידי עם                                                   | 夕表示 PD Ex                                     | change                                                    | Glutooth                                              | E Gluel                                      | BLEX;                                                                       | ンテナンス           |               |
| 10.00                                                                                                    |                |                                                          |                                               |                                                           |                                                       |                                              |                                                                             |                 |               |
| BLEメンテナンス                                                                                                    |                |                                                          |                                               |                                                           |                                                       |                                              |                                                                             |                 |               |
|                                                                                                    |                |                                                          |                                               |                                                           |                                                       |                                              |                                                                             |                 |               |
| エクスポート (2)                                                                                                    |                | 寅行                                                       |                                               |                                                           |                                                       |                                              |                                                                             |                 |               |
| エクスポート (2)<br>インポート (2)                                                                                                    |                | 面行<br>ファイルを選択                                            | 選択されていませ/                                     | ι I                                                       | 興行)                                                   |                                              |                                                                             |                 |               |
| エクスポート (2)<br>インポート (2)                                                                                                    |                | 東行<br>ファイルを選択                                            | 選択されていません                                     | ~ I                                                       | <b>単行</b> )                                           |                                              |                                                                             |                 |               |
| エクスポート (2)<br>インポート (2)<br>保存                                                                                                    |                | ()<br>()<br>()<br>()<br>()<br>()<br>()<br>()<br>()<br>() | 道択されていませ/                                     | 6 3                                                       | <u>8</u> (7)                                          |                                              |                                                                             |                 |               |
| エクスポート(2)<br>インポート(2)<br>保存<br>アドレス                                                                                                    | 1-4            | 東行<br>ファイルを選択<br>保存<br>ゲーメモ                              | 選択されていませ/<br>送信対象                             | 4 3<br>送信先段<br>定                                          | 単行<br>(dbm]                                           | 取得時間<br>開簡[ms]                               | デバイス<br>Dサフィ<br>ックス<br>(PD)                                                 |                 |               |
| エクスポート(2)<br>インポート(2)<br>保存<br>アドレス<br>DD 24:8411:19:36                                                                                       | 2-1<br>F_NOSX  | 東行<br>ファイルを激択<br>保存<br>ゲーメモ                              | 潮Rされていません<br>送信対象<br>Tue                      | ん<br>送信先設<br>定<br>local PD                                | 単行<br>(                                               | 牧(昭)中日日<br>日日昭(ms)<br>5000                   | デバイス<br>IDサフィ<br>ックス<br>(PD)<br>64111936                                    |                 |               |
| エクスポート(2)<br>インポート(2)<br>保存<br>アドレス<br>DD 2454111935<br>ED 10 95 6A 0A 91                                                                     |                | 東行<br>ファイルを選択<br>使存<br>ゲーメモ                              | 潮沢されていません<br>送信対象<br>1000<br>1000             | ん<br>送信先設<br>定<br>local PD<br>local PD                    | 単行<br>(<br>1<br>日<br>9<br>彼度<br>(<br>1<br>0<br>0<br>0 | 取得時間<br>開閉(ms)<br>5000<br>1000               | デバイス<br>Dサフィ<br>ックス<br>(PD)<br>64111936<br>956a0a91                         |                 |               |
| エクスポート (2)<br>インポート (2)<br>保存<br>アドレス<br>DD 24 64 11:1936<br>ED:10:35 64 04:91<br>CB: C0:06:DB:7C 62                                          | 2              | 東行<br>ファイルを選択<br>使存<br>ゲーメモ                              | 潮Rされていません<br>送信対象<br>Tue<br>Tue<br>Tue        | 送信先設<br>定<br>local PD<br>local PD<br>local PD             | 載行<br>センサー<br>信号強度<br>[dbm]<br>0<br>0<br>0            | 取2880年8月<br>時間(ms)<br>5000<br>1000<br>1000   | デバイス<br>Dサフィ<br>ックス<br>(PD)<br>64111936<br>956a0a91<br>08db7c62             |                 |               |
| エクスポート (2)<br>インポート (2)<br>##<br>アドレス<br>DD 2464 11:19:36<br>ED 10:95:63.04.91<br>CC:00:65:04.04.91<br>CC:00:65:04.04.92<br>DD 95:01:06:05.84 | 2              | ★行<br>ファイルを選択<br>保存<br>ゲーメモ                              | 潮Rされていません<br>送信対象<br>Tue<br>Tue<br>Tue<br>Tue | 送偿先該<br>定<br>local PD<br>local PD<br>local PD<br>local PD | 載行<br>センサー<br>信号強度<br>[dbm]<br>0<br>0<br>0<br>0<br>0  | ¥x85#688<br>8886[ms]<br>5000<br>1000<br>1000 | デバイス<br>Dサフィ<br>ックス<br>(PD)<br>64111936<br>265a0a91<br>06db7c62<br>01a6c36a |                 |               |

### csv ファイルの表示例です。

**※WEB UI** のバージョンにより、出力内容が 異なります。

csv ファイルをインポートすると、csv ファイ
 ル内容が表示されます。
 問題がなければ、「保存」ボタンを押します。
 これにより、登録が行われます。

# 第6章 シリアル通信リダイレクト機能

シリアル通信リダイレクト機能とは、本装置へ接続される RS-232C/RS-485 インターフェ ース、または Bluetooth SPP デバイスの通信データを遠隔にあるシリアル通信端末にリダ イレクトする機能です。

M2M のレガシーデバイスの多くは、保守・制御で必要な外部デバイスとの接続インターフ ェースには RS-232C や RS-485 等を使用しており、こう言ったデバイスの多くは設置場所 へ保守スタッフが出向き、PC 等を接続してログ収集やソフトウェアのアップデートが行わ れています。

本装置を利用すれば、このようなデバイスを現場に出向かなくてもインターネット経由で ダイレクト接続が可能となります。その際にはモバイル回線を利用できるので、お客様先 のネットワーク遠隔操作が実現します。

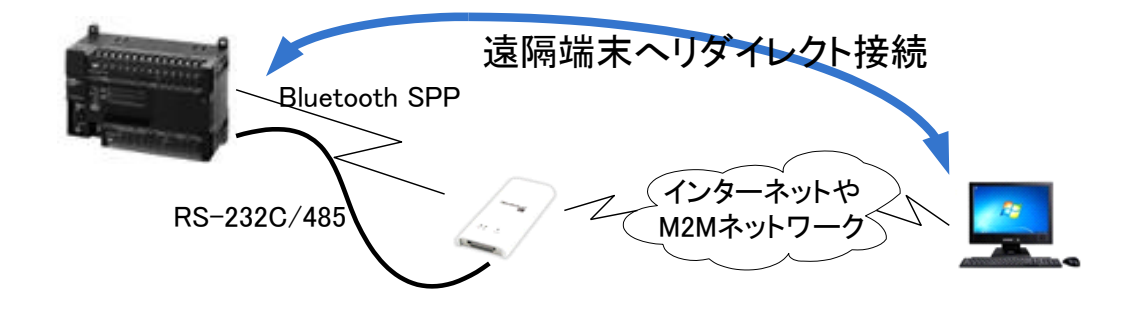

### 6-1. SPP デバイスのシリアル通信リダイレクト機能

ペアリングされた Bluetooth デバイスが SPP (シリアルポートプロファイル)タイプの場合、 本装置への SSH 経由のシリアル通信を Bluetooth デバイスヘリダイレクトできます。 先ず、この機能を利用するにはあらかじめ SSH ポートを利用可能な状態にします。

| DenBlocks       | u                                      | ログイン ID admin 備務 利用目し フィバージ ロ |
|-----------------|----------------------------------------|-------------------------------|
| ロボード サービス シン    | ネットワーク メンテナンス 松田 単新開催                  |                               |
| NA FU           | 700-5 7416- 1000 944-5 774587 94652 BA |                               |
| フィルター開放設定保持     |                                        |                               |
| フィルター関節設定保持 (2) | 0 再功 参 無功                              |                               |
| フィルター開放設定       |                                        |                               |
| SSH             | ○ 報23 ※ 開23                            |                               |
| 操作              |                                        |                               |
| 977             |                                        |                               |
| iptables表示      |                                        |                               |
| ptables((Pv4)   | ◎ 表示する ● 表示しない                         |                               |
| ptables(IPv6)   | ◎ 表示する ● 表示しない                         |                               |
|                 |                                        |                               |

WEB UI の「システム」タブを選び、さらに 「フィルター」タブをクリックすると SSH の 開放/閉鎖の設定が表示されます。

ここで有効を選択し、保存ボタンを押します。 これにて、SSH が利用可能になります。

また、SMS コントロールにて SSH を開放す ることもできます。

| (!) | SSH の利用可能な回線について                        |
|-----|-----------------------------------------|
|     | この項では SSH がファイアウォールを通過可能で、かつ SSH 利用端末から |
|     | 本装置ヘグローバル IP などでアクセス可能な状態を前提としております。    |
|     | 一般的に、ローカルネットワークや M2M 用プライベートネットワーク回線    |
|     | 内なら SSH 利用は可能ですが、パブリックなインターネット回線を使用す    |
|     | るモバイル回線の場合、グローバル IP を割り当てられず NAPT 接続になる |
|     | 場合が多く、SSH を本装置に到達できないケースが多くあります。        |
|     | しかし、モバイル回線でもオプションでグローバル IP を割り当てられるサ    |
|     | ービスもあり、こういったオプションサービスの利用や、当社の販売する       |
|     | PacketiX VPN を使って SSH 接続をする方法等があります。    |

準備が出来たら TeraTerm 等の SSH 利用可能な通信ソフトで接続を開始します。 ここでは、ローカルネットワーク内を前提として解説いたします。

-

|          | Tera Term: 新しい接続                                                                                           | × |
|----------|----------------------------------------------------------------------------------------------------|---|
| ● TCP/IP | ホスト(T): 192.168254254<br>ジヒストリ(O)<br>サービス: O Telnet<br>・ SSH SSH/ 「ージョン(V): SSH2<br>O その他 プロトコル(C): UNSPEC | • |
| ◎シリアル(E) | ポート(R):                                                                                                    | v |
|          | OK キャンセル ヘルプ(H)                                                                                            |   |

SSH認証

ログイン中: 192.168.254.254

ここではローカルネットワーク内なので本装 置の LAN 内での IP アドレスを入力していま す。

あとは SSH を選択して OK ボタンを押し、認 証画面に入ります。

認証画面でユーザ名は「spp」とします。 パスワードは、本装置に設定してある root パ スワードと同じです。 ※このパスワードは WEB UI から変更できま せん。

認証方式はブレインパスワードを選択してく ださい。

認証の設定が終わったら OK ボタンを押して 接続を開始します。

| 認証が必要です。                             |                              |
|--------------------------------------|------------------------------|
| ユーザ名(N):                             | spp                          |
| バスフレーズ(P):                           | •••••                        |
|                                      | √ パスワードをメモリ上に記憶する(M)         |
|                                      | □エージェント転送する(0)               |
| ・・・・・・・・・・・・・・・・・・・・・・・・・・・・・・・・・・・・ | ードを使う(L)                     |
| O RSA/DSA/ECI                        | DSA/ED25519鍵を使う 秘密線(IC):     |
| 이 rhosts(SSH1)총                      | 使う ローカルのユーザ名(U):             |
|                                      | ホスト鍵(F):                     |
| ○チャレンジレス                             | ポンス123証を使う(キーボードインタラクティブ)(C) |
| <ul> <li>Pageantを使う</li> </ul>       |                              |
|                                      | OK 报线表谢f(D)                  |

「spp」ユーザでのログインに成功すると、シ リアル通信のリダイレクトメニュー画面が表 示されます。

ここで、注意して確認してする箇所は、「5-2. Bluetooth デバイスとのペアリング」でペアリ ングした Bluetooth デバイスがちゃんとプロ ーブできているかです。

"Test probe to Bluetooth devices."の次の行 に表示されているのが検出されたデバイスで、 例えばデバイスの電源が入っていない場合な どは"fail"になります。

ここで"done"と表示されていれば接続可能 です。

また、ペアリングされアクティブな Bluetooth デバイスが複数あれば、数行にわたってリスト されます。

ここではメニューの1を選択します。 次の画面で接続可能なデバイス一覧がでるの で接続相手を番号で選びます。

相手を選ぶと次の画面を表示して minicom に よるリダイレクトが始まります。

**CTRL-A** を入力し、**Z** を入力すると minicom の Help がでます。

192.168.254.254:22 - Tera Term VT
 P

inter Number :

27イル(F) 編集(E) 設定(S) コントロール(O) クインドク(W) ヘルプ(H) 1. 00:01:80:E9:84:69 SPP Device No1

x. Return to top menu.

nter Number :

192.168.254.254:22 - Tera Term VT
 アイル(F) 編集(E) 設定(S) コントロール(の) タインドク(W) ヘルプ(H)

192.168.254.254:22 - Tera Term VT

Helcome to minicom 2.6.1

OPTIONS: 118n Compiled on Feb 11 2012, 18:56:01, Port /dev/rfcomm0

Press CTRL-A Z for help on special keys

|      | Minicon Connand Sunnary                                                                                                    |  |
|------|----------------------------------------------------------------------------------------------------|--|
| ¢1   | Commands can be called by CTRL+A (key)                                                                                              |  |
| 7    | Main Functions Other Functions                                                                                                    |  |
| 7945 | Dialing directory0 nun script (Go),G   Clear ScreenC<br>Send files                                                                  |  |
|      | Written by Miquel van Smoorenburg 1991-1995<br>Some additions by Jukka Lahtinen 1997-2000<br>illen by Armaldo Carvalho de Melo 1998 |  |

また、minicom を終了する時はヘルプに従っ てください。

終了する時にはメニューに従ってトップメニ ューまで戻ってから Exit してください。 Exit にはモバイル回線を同時に切断する選択 もあります。

以上の手順で SPP デバイスとのダイレクトな シリアル通信が可能なので、例えば TeraTerm スクリプトや Linux などのシェルスクリプト を組み合わせてデータ自動収集などにも応用 できます。

### 6-2. RS-232C シリアル通信リダイレクト機能

本装置のシリアル通信リダイレクト機能は、Bluetooth 相手だけではなく、本装置の有線インターフェース RS-232C ポートのリダイレクトも可能です。

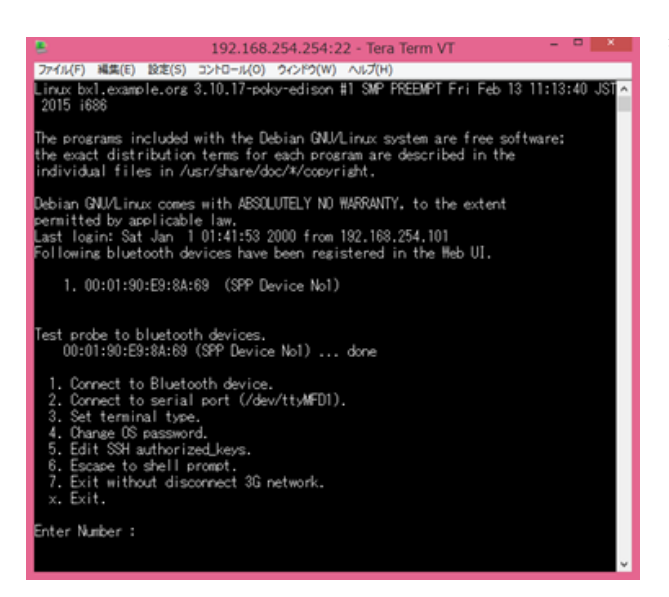

操作方法は、6.1.項とほぼ同様で、SSH 開始後 の最初のシリアル通信のリダイレクトメニュ ーの2にある

2. Connect to serial port (/dev/ttyMFD1)"
 を選択すると RS-232C ポートへのリダイレク
 トが始まります。

なお、シリアル通信速度はデフォルトでは 115200bps に設定してあるので、必要に応じ て設定を変更してください。

# 第7章 設定項目別リファレンス

### 7-1. サービス制御・拡張機能の表示/非表示

本 WEB-UI は IoT 関連向けにカスタマイズされていますが、別の目的に本装置を利用の際、 サーバの基本設定部分のみ残し IoT サービス関連の WEB 表示を無効にすることが出来ま す。

| OpenBlocks®                                                   | т                                                | ログイン ID: admin (福限: 制限集し) <u>マイページ</u> <mark>ログアウト</mark> | ▶ <u>機能制御</u>   |
|---------------------------------------------------------------|--------------------------------------------------|-----------------------------------------------------------|-----------------|
| ダッシュボード サービス き                                                | システム ネットワーク メンデナンス                               | 拡張 技術情報                                                   | サービス機能:         |
| <ul> <li>基本</li> <li>詳細</li> <li>ライセンス</li> <li>SN</li> </ul> | バスワード フィルター SSH開設                                | # マイページ ファイル管理                                            | サービスタブを非表示にします。 |
| 機能制御(2)                                                       |                                                  |                                                           | <b>拡張機能</b> :   |
| サービス機能<br>拡張機能                                                | <ul> <li>● 無効 ● 有効</li> <li>● 無効 ● 有効</li> </ul> |                                                           | 拡張タブを非表示にします。   |
| プロセス状況表示(ユーザー定                                                | 義)                                               |                                                           |                 |
| プロセス状況表示機能(ユーザー定<br>ストレージ管理(メール通知)                            | :義) <ul> <li>         ● 無効 ○ 有効     </li> </ul>  |                                                           |                 |
| セルフチェック                                                       | ● 無効 ● 有効                                        |                                                           |                 |
| 操作                                                            |                                                  |                                                           |                 |
| 保存                                                            |                                                  |                                                           |                 |
|                                                               |                                                  | Version 1.0.6                                             |                 |

### 7-2. プロセス状況表示機能

ユーザの追加したプロセスや基本的なプロセスの監視を行えます。

| penBlocks® loT                                                                                       | <u>プロセス状況表示</u>          |
|----------------------------------------------------------------------------------------------------|--------------------------|
| シュポード サービス システム ネットワーク メンデナンス 乾重 技術開催                                                                | プロセス状況表示機能(ユーザー定義):      |
| E4 Hit パスワード ライルター SN 間差 マイページ ファイル開発<br>マイマーブ 1000                                                  | 例えば dhcpd 等の監視したいプロセスを登録 |
|                                                                                                    | しておくとダッシュボードにそのプロセスが     |
| サービス機能 ◎ 目効 ® 有効<br>に接触症 ◎ 目効 ® 有効                                                                   | 起動しているか表示されます。           |
| プロセス状況表示(ユーザー定義)                                                                                     | 最大3つまで登録できます。            |
| プロセス状況表示機能(ユーザー変素)         ● 数3 ● 第33           プロセス名1         Øhcpd           プロセス名2         グロセス名3 |                          |
| ストレージ役壇(メール通知)                                                                                       |                          |
| セレノチェック<br>● 単点 ● 単点 ● 単点 ■<br>操作                                                                    |                          |
| (R7)                                                                                                 |                          |
| Version 1.0.6                                                                                        |                          |

### 7-3. ストレージアラート機能

定期的(1時間に1回)にストレージ容量をチェックし、閾値を超えた場合にメールで通知 させる機能です。ログ等によるストレージ容量の圧迫を監視できます

| ストレージ管理(メール通知) |
|----------------|
|                |

セルフチェック:

本機能を使用する場合、「有効」を選択します。

閾値: デフォルト80%

アラートを上げる際の閾値です。

### SMTP サーバ:SMTP ポート

メールサーバのアドレスとポートを入力。 SMTP Auth に対応したサーバを使用する場 合、チェックを入れます。

### SMTP Auth:

「SMTP Auth を使う」にチェックを入れた場 合に表示されます。SMTP Auth 用のユーザ 名、パスワードを設定します。

#### 送信元アドレス:

メール送信の際の From アドレスを入力しま す。

#### 宛先アドレス:

メール送信の際の To アドレスを入力します。 テストメール:

設定した内容でテストメールを送信します。 メール本文の内容確認、設定に誤りがないかが 確認できます。

|                                     | BIOCKS                                                                                                    | I                                                                                                    | ログイン ID: ad                         | min (檀穂: 刺隠無し) <u>マイペー</u> |
|-------------------------------------|----------------------------------------------------------------------------------------------------|----------------------------------------------------------------------------------------------------|-------------------------------------|----------------------------|
| コポード                                | <b>サービス</b> システ                                                                                             | ム ネットワーク                                                                                                    | メンテナンス 拡張 技                         | 松清報                        |
| 基本<br>ライセン                          | 詳細<br>ス<br>8N                                                                                               | スワード フィルター                                                                                                    | SSI機道 マイページ                         | ファイル管理                     |
| 機能制                                 | 御(?)                                                                                                    |                                                                                                    |                                     |                            |
| サービス                                | て機能                                                                                                    | ◎ 無劝 ◉ 有劝                                                                                                    |                                     |                            |
|                                     |                                                                                                    |                                                                                                    |                                     |                            |
| 拡張機能<br>プロセ<br>プロセス                 | E<br>ス状況表示(ユーザー定義)<br>(状況表示機能(ユーザー定義)                                                                       | <ul> <li>● 無効 ● 有効</li> <li>● 無効 ● 有効</li> </ul>                                                                                                    |                                     |                            |
| 拡張機能<br>プロセク<br>プロセク<br>ストレ         | 8<br>ス状況表示(ユーザー定義)<br>ス状況表示機能(ユーザー定義)<br>ージ管理(メール通知)<br>モモック                                                | <ul> <li>● 無効 ● 有効</li> <li>● 無効 ● 有効</li> <li>● 無効 ● 有効</li> </ul>                                                                                                    |                                     |                            |
| 拡張機能<br>プロセン<br>プロセン<br>ストレ<br>セルフラ | e<br>ス状況表示(ユーザー定義)<br>(状況表示検維(ユーザー定義)<br>ージ管理(メール通知)<br>モック<br>朝徳                                           | <ul> <li>● 無効 ● 有効</li> <li>● 無効 ● 有効</li> <li>● 無効 ● 有効</li> <li>● 無効 ● 有効</li> </ul>                                                                                                    | <u></u> %                           |                            |
| 拡張機能<br>プロセク<br>プロセク<br>ストレ<br>セルフラ | 8<br>ス状況表示(ユーザー定義)<br>-ジ管理(メール通知)<br>Fエック<br>SMTPサー/(:SMTPボート                                               | <ul> <li>● 無効 ● 有効</li> <li>● 無効 ● 有効</li> <li>● 無効 ● 有効</li> <li>● 無効 ● 有効</li> </ul>                                                                                                    | %                                   |                            |
| 拡張機能<br>プロセス<br>プロセス<br>ストレ<br>セルフラ | s<br>ス状況表示(ユーザー定義)<br>(状況表示/編毛(ユーザー定義)<br>ージ管理(メール通知)<br>surp-<br>SMTPサー/(:SMTPボート<br>送催元アドレス               | <ul> <li>重加 ※ 有効</li> <li>重加 ※ 有効</li> <li>重加 ※ 有効</li> <li>60</li> <li>(from@example.com)</li> </ul>                                                                                                    | ○ %<br>〕: 25 □ □ SMTP Authを使う<br>□  |                            |
| 拡張機能<br>プロセン<br>プロセン<br>ストレ<br>セルフラ | 8<br>ス状況表示(ユーザー定義)<br>次状況表示機能(ユーザー定義)<br>ージ管理(メール通知)<br>をエック<br>酸植<br>SMTPサー/(:SMTPボート<br>送催元アドレス<br>発売アドレス | <ul> <li>● 重加 ● 有加</li> <li>● 重加 ● 有加</li> <li>● 重加 ● 有加</li> <li>● 重加 ● 有加</li> <li>● 回加 ● 有加</li> <li>● 回加 ● 同加 ● 回加 ● 同加</li> <li>● 回加 ● 同加 ● 同加</li> <li>● 回加 ● 同加 ● 同加</li> <li>● 回加 ● 同加 ● 同加</li> <li>● 回加 ● 同加 ● 同加</li> <li>● 回加 ● 同加 ● 同加</li> <li>● 回加 ● 同加 ● 同加</li> <li>● 回加 ● 同加</li> <li>● 回加 ● 同加 ● 同加</li> <li>● 回加 ● 同加</li> <li>● 回加 ● 同加</li> <li>● 回加 ● 同加</li> <li>● 回加 ● 同加</li> <li>● 回加 ● 同加</li> <li>● 回加 ● 同加</li> <li>● 回加 ● 同加</li> <li>● 回加 ● 同加</li> <li>● 回加 ● 回加</li> <li>● 回加 ● 回加</li> <li>● 回加 ● 回加</li> <li>● 回加 ● 回加</li> <li>● 回加</li> <li>● 回加</li> <l< td=""><td>● %<br/>- : (55 - □ SMTP Authを使う<br/></td><td></td></l<></ul> | ● %<br>- : (55 - □ SMTP Authを使う<br> |                            |

### 7-4. root パスワードの設定

本装置にSSHやシリアルコンソールでログインする際に利用可能なrootアカウントのパス ワードを変更できます。

| -                                       |            | ロクイン ID: ad |         |
|-----------------------------------------|------------|-------------|---------|
| ュポード サービス                               | システム ネットワー | -ク メンテナンス   | 拡張 技術情報 |
| 基本 詳細                                   | パスワード フィ   | パルター SSH間連  | 71ページ   |
| ライセンス                                   |            |             |         |
|                                         |            |             |         |
| rootパスワードの編集(?                          | 2)         |             |         |
| - 449                                   | root       |             |         |
| ユージ石                                    |            |             |         |
| ユージム<br>パスワード                           |            |             |         |
| ユーッム<br>パスワード<br>パスワード (確認)             |            |             |         |
| ューッム<br>パスワード<br>パスワード (確認)<br>操作       |            |             |         |
| ユーシム<br>パスワード<br>パスワード(確認)<br>操作<br>保存) |            |             |         |

変更したいパスワードを確認欄と併せ 2 回入
カし、「保存」ボタンを押します。
本システムを利用する際には、セキュリティ確
保のために必ずディフォルトパスワードを変
更してください。

| (!) | デフォルト root パスワード                         |
|-----|------------------------------------------|
|     | 本装置のデフォルトの root アカウントのパスワードは OBSIOT とです。 |
|     | (2 つある0は数字です。)                           |

### 7-5. SSH の許可

本装置の SSH を一時的、または恒久的に有効にできます。

| enBlocks        |                                            | ログイン ID: adn | in (権限: 制限集し) <u>マ</u> | <u>14-2 </u> 01 |
|-----------------|--------------------------------------------|--------------|------------------------|-----------------|
| ボード サービス ミ      | システム <mark>ネットワーク</mark>                   | メンテナンス       | 拡張                     | 技術情報            |
| 共本 詳細           | 1177-6 7411                                | <b>▽</b>     | 7418-3                 |                 |
| アイル管理 ライヤンス     | SIN                                        |              |                        |                 |
|                 |                                            |              |                        |                 |
| フィルター開放設定保持     |                                            |              |                        |                 |
| フィルター開放設定保持 (?) | ○ 有効 ● 無効                                  |              |                        |                 |
| フィルター開放設定       |                                            |              |                        |                 |
| \$SH            | ◎ 有効 ● 無効                                  |              |                        |                 |
| 操作              |                                            |              |                        |                 |
| 保存              |                                            |              |                        |                 |
| intables表示      |                                            |              |                        |                 |
| ptables(IPv4)   | <ul> <li>○ 表示する <sup>●</sup> 表示</li> </ul> | しない          |                        |                 |
| ptables(IPv6)   | ◎ 表示する ® 表示                                | しない          |                        |                 |
|                 |                                            |              |                        |                 |

#### フィルター開放設定保持

#### <u>フィルター開放設定保持:</u>

開放設定保持を有効にした場合、再起動後も SSH等のフィルター状態を保持します。 また、無効とした場合にはフィルター状態は初 期状態となります。

#### フィルター開放設定

#### SSH :

SSH を使って本装置にログインする時にラジ オスイッチの有効を選択し保存ボタンを押し ます。

### <u>iptables 表示</u>

### iptables(IPv4):

ラジオボタンを表示するに設定すると iptablesのIPv4の内容を表示します。

#### iptables(IPv6):

ラジオボタンを表示するに設定すると iptablesのIPv6の内容を表示します。

① SSH が不要になった場合、無効化を忘れないでください!!

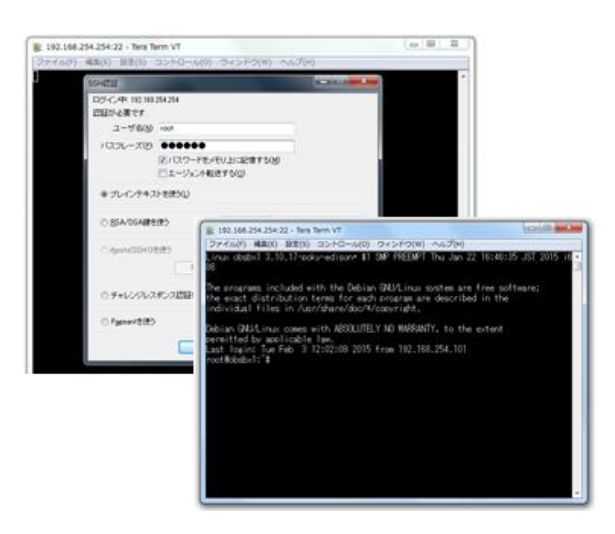

SSH は左図の通り、TeraTerm などのターミ ナルソフトで IP アドレスを指定してログイン します。

また、SSH をよりセキュアに運用するために は「7-6. SSH の鍵交換」で解説される公開鍵 の登録を行うことをお奨めします。

### 7-6. SSH の鍵交換

SSH をよりセキュアに使う為の設定画面です。

| ファイル(F) 構筑(E) 13                                                              | 192.168.25<br>定(S) コントロール(O) ウィ               | 4.254:2<br>かわり(W)        | 2 - Tera Terr<br>ヘルプ(H)   | m VT            | - • ×              |
|-------------------------------------------------------------------------------|-----------------------------------------------|--------------------------|---------------------------|-----------------|--------------------|
| Linux bx1.example<br>2015 i686                                                | .org 3.10.17-poky-                            | edison i                 | 1 SMP PREE                | NPT Fri Fel     | 5 13 11:13:40 JSTA |
| the exact distril<br>individual files<br>Debian GNU/Linux<br>permitted by app | ##07##10     O RSA1                           | DGA<br>DGA-384<br>D25519 | 副生成<br>ビット取(B)<br>2048    | 生成(G)<br>開たる(C) | rtware.            |
| Last login: Sat<br>root@bx1:~#[]                                              | 線を生成しました<br>線のパスフレーズ:<br>パスフレーズの確認<br>コメント(0) | eeee                     | •••                       | 2               |                    |
|                                                                               | □berypt KDF形式(X)<br>公開線の保                     | e<br>009                 | 9ウンド数(N0: 16<br>秘密線の保存(P) | 1               |                    |
|                                                                               |                                               |                          |                           |                 | ÷                  |

先ず、左画面のように TeraTerm などで公開 鍵・秘密鍵を生成します。

TeraTerm の場合、指定ディレクトリにこの2 つの鍵が保存されるので、そのうち公開鍵をテ キストエディタなどで表示し、コピーバッファ に保存してください。

設定箇所はシステム⇒SSH 関連タブとなります。

| ユポード サービス                             | システム ネットワーク | メンデナンス   | 記:利忠言し) <u>マイベーン</u><br>拡張 技 |
|---------------------------------------|-------------|----------|------------------------------|
| 基本 詳細                                 | パスワード フィルタ  | 7— SSH関連 | <b>२</b> नぺ-ङ                |
| ファイル管理 ライセンス                          | S/N         |          |                              |
| SSH設定                                 |             |          |                              |
| SSHポート番号                              | Q2          |          |                              |
| rootログイン許可設定                          | ● 許可 ○ 禁止   |          |                              |
| パスワード認証                               | ● 許可 ● 禁止   |          |                              |
| 公開鍵 (2)                               |             |          |                              |
|                                       |             |          |                              |
|                                       |             |          |                              |
|                                       |             |          |                              |
| 100 //15                              |             |          | li.                          |
| ····································· |             |          |                              |
|                                       |             |          |                              |
|                                       |             |          | Version 1.0.6                |

設定が完了したら「保存」ボタンを押します。

### <u>SSH</u>設定

SSH ポート番号:

SSH に使用するポート番号を設定します。
 root ログイン許可設定:
 本装置に root アカウントでの SSH ログインを
 許可する場合に「許可」を選択します。
 パスワード認証:

SSH に鍵を使わずアクセスする場合は、パス ワード認証を「許可」します。 鍵を使った認証にする場合には、「禁止」を設

定します。

### 公開鍵:

前述の TeraTerm などで作った公開鍵を貼り 付けてください。

なお、鍵を使わない時には空欄にしておきます。

|                             | SSH認証                                 | -      | × |
|-----------------------------|---------------------------------------|--------|---|
| ロジイン中: 192.168:<br>辺証が必要です。 | 254.254                               |        |   |
| ユーザ名(N):                    | root                                  |        |   |
| パスフレーズ(P):                  | ******                                |        |   |
|                             | √パスワードをメモリ上に記憶する(M)<br>□エージェント転送する(0) |        |   |
| () プレインパスワ                  | ードを使う(1)                              |        |   |
| RSA/DSA/EC                  | DSA/ED25519線を使う 秘密線(K)                | id,rsa |   |
| C rhosts(SSH1)              | () ローカルのユーザ名(い)<br>木2上線(P)            |        |   |
| ○チャレンジレス                    | ポンス認証を使うキーボードインタラクティブ)                | (C)    |   |
| ○ Pageantを使う                |                                       |        |   |
|                             | OK 接続新(D)                             |        |   |

以上の設定後、SSH での鍵付きのログインを 行ってください。 左画面は TeraTerm での接続例です。

### 7-7. WEB 管理者パスワード変更

WEB UI の管理者パスワードが変更できます。尚、ユーザ名の変更はできません。 設定箇所はシステム⇒マイページタブとなります。

| OpenBlock                       | s® IoT         |        | ログイン ID: adr | nin (種限: 制限無し) | <u>マイページ ログアウト</u> |
|---------------------------------|----------------|--------|--------------|----------------|--------------------|
| ダッシュボード サービス                    | システム           | ネットワーク | メンテナンス       | 拡張             | 技術情報               |
| 84 i                            | 翔 パスワー         | ド フィルタ | — SSH関連      | <b>マ</b> イペー:  | 5                  |
| ライセンス                           |                |        |              |                |                    |
| 登録情報の編集 (?)                     |                |        |              |                |                    |
| ユーザ名                            | ad             | Imin   |              |                |                    |
| パスワード                           | C              |        |              |                |                    |
| 操作                              |                |        |              |                |                    |
| 保存(クリア)                         |                |        |              |                |                    |
|                                 |                |        |              | Ve             | rsion 1.0.5        |
| 2015 Plat'Home Co., Ltd. All ri | ghts reserved. |        |              |                |                    |

編集後、保存ボタンを押すした時点で変更が有 効になります。 変更後はログインし直してください。

### 7-8. ファイル管理

WEB UI を用いて OpenBlocks IoT Family 内の特定ディレクトリにファイルのアップロー ド等が行えます。

設定箇所はシステム⇒ファイル管理タブとなります。

| OpenBlocks®        | loT            | ログィ       | イン ID: admin (種) | 限: 制限集し) <u>マイ</u> | <u> 1977 - 2017 - 2017 - 2017 - 2017 - 2017 - 2017 - 2017 - 2017 - 2017 - 2017 - 2017 - 2017 - 2017 - 2017 - 2017</u> |
|--------------------|----------------|-----------|------------------|--------------------|----------------------------------------------------------------------------------------------------|
| ッシュボード サービス        | システム <b>ネッ</b> | トワーク メンラ  | テナンス             | 拡張                 | 技術情報                                                                                                    |
| 耳本 学細              | 177-5          | 7/11/2-   | <b>661曲</b> )    | 748-3              |                                                                                                    |
|                    | SMI            | 54,705    | CONDUCT          |                    |                                                                                                    |
| ファイル自住 34センス       | SIN            |           |                  |                    |                                                                                                    |
| ファイル管理             |                |           |                  |                    |                                                                                                    |
| コッノル筋理(2)          |                |           |                  |                    |                                                                                                    |
| ノアイル管理( <u>「</u> ) |                |           |                  |                    |                                                                                                    |
| AWS_IOT_SSL        |                |           |                  | *                  |                                                                                                    |
| AWS_IoT_SSL.tar.gz |                |           |                  |                    |                                                                                                    |
| cert.pem           |                |           |                  |                    |                                                                                                    |
| privatekey.pem     |                |           |                  |                    |                                                                                                    |
| rootCA.pem         |                |           |                  |                    |                                                                                                    |
|                    |                |           |                  |                    |                                                                                                    |
|                    |                |           |                  |                    |                                                                                                    |
|                    |                |           |                  |                    |                                                                                                    |
|                    |                |           |                  |                    |                                                                                                    |
|                    |                |           |                  |                    |                                                                                                    |
|                    |                |           |                  |                    |                                                                                                    |
|                    |                |           |                  | w                  |                                                                                                    |
| (                  |                |           |                  | >                  |                                                                                                    |
| (更新) タウンロード) 自     |                |           |                  |                    |                                                                                                    |
| マップロード             | ファイルオ          | 寝根 選択されてい | いません             | アップロード             | : )                                                                                                    |
| アッフロート             |                |           |                  |                    |                                                                                                    |

ダウンロードまたは削除をする場合には、ファ イルを選択し、ボタンを実行内容のボタンを押 してください。

また、ファイルをアップロードする場合には、 「ファイルを選択」からアップロードするファ イルを選択後に「アップロード」 ボタンを押し てください。

尚、アップロード先は以下となります。

Dir:/var/webui/upload\_dir/

容量が 256MB を超えるファイルはアップロ ードが行えません。そのようなファイルをアッ プロードする場合には SSH を有効にし、SFTP にてファイルをアップロードしてください。

### 7-9. ソフトウェアライセンスの表示

WEB UI にて使用されているソフトウェアライセンス、使用許諾を表示できます。 表示箇所はシステム⇒ライセンスタブとなります。

| OpenBlocks                           | <sup>®</sup> IoT                                                                                                    | ログイン ID: ad                 | Imin (種限: 制限無し) <u>マ</u> | <u>イページ ログアウト</u> |
|--------------------------------------|----------------------------------------------------------------------------------------------------|-----------------------------|--------------------------|-------------------|
| ダッシュポード サービス                         | システム <mark>ネット</mark> 5                                                                                                    | フーク メンテナンス                  | 拡張                       | 技術情報              |
| 日本 詳細                                | א-פגא                                                                                                    | フィルター SSH間連                 | 711-5                    |                   |
| ライセンス                                |                                                                                                    |                             |                          |                   |
| 使用許諾                                 |                                                                                                    |                             |                          |                   |
| 選択                                   | (選択したもの)<br>選択したもの<br>OpenBlocks<br>acpi-support<br>acpid                                                                                                    | Dを表示します<br>を表示します<br>t-base |                          |                   |
| 5) 2015 FlatHome Co., Lta All rights | adduser<br>adduser<br>aprila<br>aprila<br>aprila<br>aprila<br>aprila<br>base-files<br>base-files<br>base | nmon<br>d<br>s<br>tal       | Versi                    | on 1.0.5          |

本装置に使用されているソフトウェアライセ ンス、使用許諾をソフトウェア毎にプルダウン メニューから選んで表示できます。

オープンソースライセンスにおけるソースコ ードの公開は、当社 WEB サイトにて行ってお ります。

### 7-10. 本体シリアルの確認

WEB UI にて OpenBlocks IoT Family 本体のシリアル番号を確認できます。 確認箇所はシステム⇒S/N タブとなります。

| OpenBlocks <sup>®</sup>                    | loT      |          | ログイン ID: adm | n (種限: 制限無し) <u>マ</u> | <u>イベージ ログアウト</u> |
|--------------------------------------------|----------|----------|--------------|-----------------------|-------------------|
| ダッシュポード サービス                               | システム     | ネットワーク   | メンテナンス       | 拡張                    | 技術情報              |
| 基本詳細                                       | רכגזו    | ・ド フィルター | - SSH関連      | 714-5                 |                   |
| ファイル管理 ライセンス                               | S/N      |          |              |                       |                   |
| S/N                                        |          |          |              |                       |                   |
| 本体シリアル番号                                   |          |          |              |                       |                   |
| FFFFFFFFFFFFF                              |          |          |              |                       |                   |
|                                            |          |          |              | Versi                 | on 1.0.6          |
| (C) 2015 Plat'Home Co., Ltd. All rights re | eserved. |          |              |                       |                   |

※左図で表示されているシリアルはサンプル です。

### 7-11. ダイナミック DNS

WEB UI にてダイナミック DNS サーバに対して、現状の IP アドレスを定期的に登録します。

設定箇所はネットワーク⇒ダイナミック DNS タブとなります。

| ポード サービス     | システム ネットワーク メンテナンス 拡張 技                      |
|--------------|----------------------------------------------|
| 基本 ダイナミック    | NS ルーティング 通信確認 状態                            |
| ダイナミックDNS(?) |                                              |
| 使用設定         | ● 使用する ○ 使用しない                               |
| DNSサービス      | (mydns.jp                                    |
| ユーザ名         |                                              |
| ペスワード        |                                              |
| 完全修飾ドメイン名    |                                              |
| ≌録IP情報 (?)   | <ul> <li>グローバルP</li> <li>プライベートIP</li> </ul> |
|              |                                              |

#### <u>ダイナミック DNS</u>

### 使用設定:

ダイナミック DNS を使う時に「使用する」を 選択します。

DDNS サービス:

DDNS サービスを選択します。

(一覧にあるのはフリーの DDNS です。尚、
 Plat'DNS はサービス展開前の為、使用不可となります)

#### ユーザ名:

DDNS のユーザアカウントを入力します。

パスワード :

DDNS のパスワードを入力します。

### 完全修飾ドメイン名:

**DDNS**上に登録された FQDN を入力します。 尚、Plat'DNS を選択した場合、本項目は非表 示になります。

### 登録 IP 情報:

**DDNS**上に通知する IPアドレスの属性を設定 します。

設定が完了したら「保存」ボタンを押します。設定内容を反映させるには装置の再起動が 必要です。

### 7-12. 静的ルーティングの追加

AP モード時などのルータ動作時に静的ルーティングの設定が必要な時ここで設定します。 設定箇所はネットワーク⇒ルーティングタブとなります。

| OpenBlocks® <b>lo</b> T |                   | ログイン ID: admir | (種限:制限集し) <u>マイページ</u> ログアウ |
|-------------------------|-------------------|----------------|-----------------------------|
| ダッシュポード サービス システ        | ム ネットワーク メンテナン    | ス 拡張 技術        | 情報                          |
|                         |                   | emt            |                             |
| 静的ルーティングが必要な場合は、ここで設    | ティンク MENE 00000 - | ABA            |                             |
| 接続先とゲートウェイ              |                   |                |                             |
| ネットワークアドレス              |                   | 0              |                             |
| ゲートウェイ                  | 0000              |                |                             |
| 操作                      |                   |                |                             |
| 保存)クリア                  |                   |                |                             |
|                         |                   |                |                             |
| -覧                      |                   |                |                             |
| ネットワークアドレス ネットマス        | マク ゲートウェイ         | 操作             |                             |
|                         |                   |                |                             |
|                         |                   |                | Version 1.0.5               |

ネットワークアドレスとネットマスクを指定 し、ゲートウェイとなる装置の IP アドレスを 指定し保存ボタンを押します。 静的ルーティングは複数登録が出来ます。

設定内容を反映させるには装置の再起動が必要です。

### 7-13. 通信確認

ネットワークが使えているか ping コマンドなどでテストできます。 テスト箇所はネットワーク⇒疎通確認タブとなります。

| OpenB  | locks®  | loT       |         |        | ログイン | ン ID: admin (檀居: 制限 | ■し) <u>マイページ</u> ログア |
|--------|---------|-----------|---------|--------|------|---------------------|----------------------|
| ッシュボード | サービス    | システム      | ネットワーク  | メンテナンス | 拡張   | 技術情報                |                      |
| 基本     | ダイナミックロ | JN8 ルーティン | ・グ 通信確認 | 状態     |      |                     |                      |
|        |         |           |         |        |      |                     |                      |
| 通信確認   |         |           |         |        |      |                     |                      |
| 宛先ホスト  |         | C         |         | 実行)    |      |                     |                      |
| コマンド   |         | P         | ng 🔻    |        |      |                     |                      |
|        |         |           |         |        |      |                     |                      |
|        |         |           |         |        |      |                     |                      |
|        |         |           |         |        |      | v                   | arcion 1.0.5         |

使用するコマンドはプルダウンメニューで ping / traceroute / nslookup から選択できま す。

コマンドを選択し実行ボタンを押すと下部に 実行結果が即表示されます。

### 7-14. ネットワーク状態確認

ネットワークの様々な状態を確認できます。 確認箇所はネットワーク⇒状態タブとなります。

| )penBlocks® <mark>[oT</mark>                                                                                                    | ログイン ID: admin (福禄: 制隊告し) <u>マイページ ログアウト</u>    | 本装置の設定を一通り終わり、再起動した後に |
|----------------------------------------------------------------------------------------------------|-------------------------------------------------|-----------------------|
| シュボード サービス システム ネットワーク                                                                                                    | メンテナンス 拡張 技術情報                                  | この画面で確認する事をお奨めします。    |
| 基本 タイナミックDNR ルーティング 通信検認                                                                                                    | 状態                                              |                       |
| 状態                                                                                                    |                                                 | また、以下の項目を確認できます。      |
| ip addr show up                                                                                                    |                                                 |                       |
| <ol> <li>Lo: <li>CLOPPBACK_UP_LOMER_UP&gt; http://studies.org/adjace.noqueue.state.U<br/>link/loopback.00:00:00:00:00:00 brd 00:00:00:00:00:00:00<br/>inst 127.0.0.1/% scope host lo<br/>valid_lft forever preferred_lft forever<br/>inst&amp;:17/128 scope host</li> </li></ol>                                                            | KROM                                            | ・IPアドレス               |
| valid_ift forewer preferred_ift forewer<br>is eth0: <br0adcast,mlticast,up,l0her_up> ntu 1500 qdisc pfi<br/>limk/ster 3s:202484:10:21:02 brd ff:ff:ff:ff:ff:ff<br/>inet 172.18.7.228/24 brd 172.16.7.255 scope global eth0<br/>valid ift forewer preferred ift forewer</br0adcast,mlticast,up,l0her_up>                                     | fo_fast state UP qlen 1000                      | ・ルーティング情報             |
| <pre>inet8 fe80::382d:34fffe10:2102/M4 scope link<br/>valid lft forever preferred lft forever<br/>7: wian0: C4R0ADCAST,MULTICAST,UP,LOWER_UP&gt; atu 1500 gdisc pf<br/>link/attper 30:08:384.2542 brd 132.188:254.255 scope global '<br/>inet 192.188:254.25424 brd 132.188:254.255 scope global '</pre>                                    | lfo_fast state UP glen 1000<br>wlan0            | ・arp 情報               |
| valid_iff forever preferred_iff forever<br>inet8 fo#01:32bfi8fff:fe03:436.046 scope link<br>valid_iff forever preferred_iff forever<br>netstat -nr                                                                                                    |                                                 | ・ホスト情報                |
| Kernel IP routing table         Gerwask         Flags         MSS W           0.0.0.0         172.16.7.1         0.0.0.0         U0         0           172.16.7.0         0.0.0.0         255.255.255.0         U         0         0           172.16.2.0.0         0.0.0.0         255.255.255.0         U         0         0         0 | indow irti Iface<br>0 eth0<br>0 eth0<br>0 wian0 | ・DNS サーバ情報            |
| arp -an                                                                                                    |                                                 | ・モデム情報                |
| ? (172.16.7.164) at dc:fb:02:99:07:58 [ether] on eth0<br>? (172.16.7.209) at bc:5f:f4:72:88:8d [ether] on eth0<br>? (172.16.7.1) at 00:a0:dc:65:73:41 [ether] on eth0                                                                                                    |                                                 |                       |
| /etc/hosts                                                                                                    |                                                 | ・SIM 情報               |
| Hoot balabase<br>This file shuld contain the addresses and aliases<br>for local hosts that share this file.<br>It is used only for "loconfs" and other operations<br>before the nameserver is started.                                                                                                    |                                                 |                       |
| ::1 localhost<br>127.0.0.1 localhost<br>127.0.0.1 obsiot.example.org obsiot                                                                                                    |                                                 |                       |
| /etc/resolv.conf                                                                                                    |                                                 |                       |
| nameserver 172.18.2.8                                                                                                    |                                                 |                       |

### 7-15. コンフィグレーションのバックアップとリストア

WEB UI にて設定したコンフィグレーションを WEB クライアントに対してバックアップ を行えます。また、そのファイルを用いてリストアが実施できます。 実行箇所はメンテナンス⇒設定タブとなります。

| ダッシュボード サービス システム ネットワーク メンテナンス 拡張 技術情報 |
|-----------------------------------------|
| 說在 《天子山の現象 · 明白曲                        |
| 設定條稱                                    |
| エクスポート(2) 東行                            |
| インボート(2) ファイルを選択 選択されていません 実行           |
|                                         |
| Version 1.0.5                           |

エクスポートの実行ボタンを押すと、コンフィ グレーションファイルのバックアップを WEBクライアントにダウンロードします。 設定をリストアする時には、インポートのファ イル選択で、バックアップファイルを選び、実 行ボタンを押すとコンフィグレーションファ イルをもとにリストアされます。

※本装置のシステムセットアップが完了した際、設定を変更した際は都度バックアップの 実行を推奨します。

### 7-16. システムソフトウェアのアップデート

本装置のファームウェアや OS、アプリケーションのバージョンアップを確認し、アップデ ートできます。

実行箇所はメンテナンス⇒システム更新タブとなります。

| OpenBlocks                             |             |           |    | コグアウト         |  |
|----------------------------------------|-------------|-----------|----|---------------|--|
| ダッシュボード サービス                           | システム ネットワーク | メンテナンス    | 拡張 | 技術情報          |  |
| <b>設定</b> システムの                        | 更新 医止 - 再起動 |           |    |               |  |
| アップデート                                 |             |           |    |               |  |
| オンライン                                  | (確認結果) 更新   | 有無を確認     |    |               |  |
| オフライン                                  | ファイルを選択     | 違択されていません | 実行 |               |  |
|                                        |             |           |    |               |  |
|                                        |             |           |    | Version 1.0.5 |  |
| (C) 2015 Plat Home Co., Ltd. All right | s reserved. |           |    |               |  |

本装置がインターネット接続環境にある場合 はオンラインアップデートが可能です。 オンラインにある「更新有無を確認」を押すと リポジトリ情報に基づいてアップデート内容 を確認し、更新があれば本画面の下部にそれぞ れのアップデート内容が表示されるので、更新 する場合はアップデートを実行してください。

尚、オフラインパッケージはインパクトあるア ップデート時に弊社から提供するパッケージ です。

WEB クライアント(ファイルサイズ上、PC を 推奨)にダウンロードして、オフラインにある 「ファイルを選択」ボタンで PC 上にあるアッ プデートパッケージを選んで実行ボタンを押 します。

セキュリティのアップデートは頻繁にあるので、なるべくマメにアップデートを行うことを推奨します。

### 7-17. サポート情報

サービスに関するサポート窓口情報に関して、メンテナンス⇒サポートタブにて確認が行 えます。

| ュホード サービス | システム ネットワーク メンテナンス 拡張 技術情                                                                                               |
|-----------|----------------------------------------------------------------------------------------------------|
| 設定システムの更新 | 「「「「」」<br>「「「「」」」<br>「「」」」<br>「」」」<br>「」」<br>「」」<br>「」」」<br>「」」<br>「」」<br>「」」<br>「」」<br>「」」<br>「」」<br>「」」<br>「」」<br>「」」 |
|           |                                                                                                    |
| 間い合わせ光    |                                                                                                    |
| 対応時間      | 月~金曜日 9:30-18:00 ※祝祭日・年末年始・当社休業日を除く                                                                                     |
| TEL       | 03-5213-4372                                                                                                    |
| FAX       | 03-3221-0882                                                                                                    |
| E-Mail    | support@plathome.co.jp                                                                                                  |
| ログ・環境情報取得 |                                                                                                    |
| ダウンロード    | 美行                                                                                                    |
|           |                                                                                                    |
| ダウンロード    | 実行                                                                                                    |

※サンプル画像となります。

連絡先等の変更の恐れがあります。最新の情報はWEB UI にて確認を行ってください。

### 7-18. OpenBlocks の Support サイト

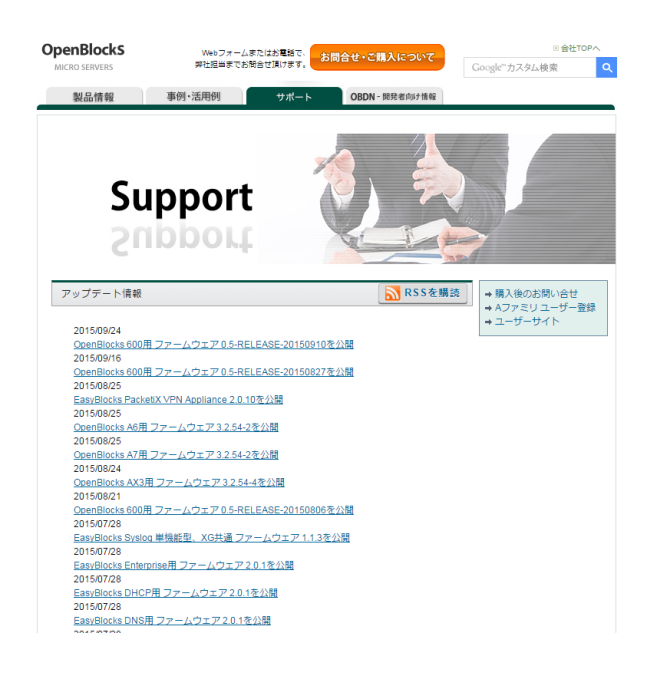

本装置がインターネット接続環境にある時は、 「技術情報」タブをクリックすると当社 OpenBlocksのSupportページをWEBブラウ ザ上に表示します。

このサイトには、アップデート情報や FAQ な どの情報が公開されています。

より快適な運用のために、本サイトをご利用く ださい。

OpenBlocks IoT Family向け WEB UI セットアップガイド

(2015/11/11 第3版)

ぷらっとホーム株式会社

〒102-0073 東京都千代田区九段北 4-1-3 日本ビルディング九段別館 3F